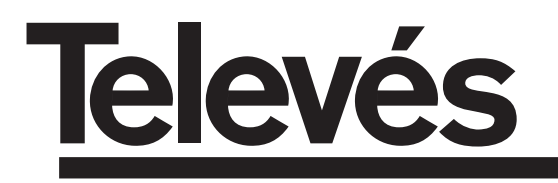

# COFDM-PAL

Manual de instrucciones - Manual de instruções

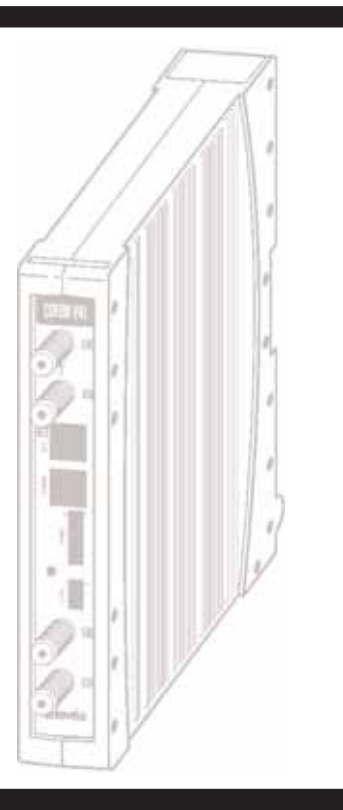

© Copyright, Televés S.A.

# INDICE

| 1.  | Características técnicas        | 4  |
|-----|---------------------------------|----|
| 2.  | Descripción de referencias      | 5  |
| 3.  | Montaje                         | 6  |
|     | 3.1 Montaje en libro            | 6  |
|     | 3.2 Montaje en Rack 19"         | 7  |
| 4.  | Descripción de elementos        | 8  |
|     | 4.1. COFDM-PAL                  | 8  |
|     | 4.2. Fuente alimentación        | 9  |
|     | 4.3. Central amplificadora      | 10 |
|     | 4.4. Programador PCT 3.0        | 11 |
|     | 4.5. Programador PCT 4.0        | 12 |
| 5.  | Manejo del producto con PCT 3.0 | 13 |
| 6.  | Manejo del producto con PCT 4.0 | 19 |
| 7.  | Control del dispositivo         | 24 |
| 8.  | Ejemplos de aplicación          | 25 |
| 9.  | Normas para montaje en rack     | 27 |
| 10. | Normas para montaje en cofre    | 29 |
| Α.  | Tablas de canales               | 59 |

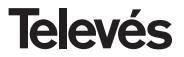

## **1.- CARACTERISTICAS TECNICAS**

## 1.1.- COFDM-PAL ref. 5054

| Demodulador<br>COFDM      | Pérdidas paso entrada:<br>Frecuencia de entrada:<br>Pasos de frecuencia:<br>Margen de enganche:<br>Nivel de entrada:<br>Filtro SAW: | < 1.2 dB<br>174-230 / 474-858 MHz<br>o tabla de canales<br>1 MHz<br>± 3 MHz<br>49 a 89 dBµV (-60 a -20 dBm)<br>(8K, 64 QAM, FEC 2/3)<br>Seleccionable 7 - 8 MHz | ROE de entrada (75 ohm):<br>Relación señal/ruido:<br>FFT:<br>Constelación:<br>Intervalo de guarda:<br>Tasa de Viterbi:<br>Max. velocidad símbolo:<br>Estándard transmisión: | <ul> <li>&gt; 12 dB (46 - 862 MHz)</li> <li>&gt; 20 dB</li> <li>2K, 8K</li> <li>QPSK, 16 QAM, 64 QAM</li> <li>1/4, 1/8, 1/16, 1/32</li> <li>1/2, 2/3, 3/4, 5/6, 7/8</li> <li>31.67 Msímbolos/seg</li> <li>ETS300744</li> </ul> |
|---------------------------|----------------------------------------------------------------------------------------------------|----------------------------------------------------------------------------------------------------|----------------------------------------------------------------------------------------------------|----------------------------------------------------------------------------------------------------|
| Descodificación<br>MPEG-2 | Formato de entrada:<br>Descodificación:<br>Velocidad de entrada TS:                                                                 | TS MPEG-2/DVB<br>MP@ML<br>Máx. 60 Mbits/seg                                                                                                    | Velocidad de vídeo:<br>Resolución de vídeo:<br>Salida de vídeo                                                                                                    | 1.5 a 15 Mbits/seg<br>Máx. 720x576<br>Vídeo compuesto PAL                                                                                                    |
| Salida<br>RF              | Frecuencia de salida:<br>Pasos de frecuencia:<br>Nivel de salida máximo:                                                            | 46 - 862 MHz<br>o tablas de canales<br>250 KHz<br>80 dBμV ±5 dB (selec. SW)                                                                                     | Margen de regulación:<br>ROE de salida (75 ohm):<br>Perdidas de paso:<br>Nivel espúreos en banda:                                                                           | 15 dB<br>10 dB min. 14 dB tip.<br>< 1.5 dB (46-862 MHz)<br>55 dBc min. 60 tip.                                                                                                    |
| General                   | Alimentación previos:<br>Consumos:                                                                                                  | Seleccionable 0 / 12 / 24V (< 50<br>5V: 1,2 A tip<br>15V: 0,4 A tip.                                                                                            | mA)                                                                                                    |                                                                                                    |

Las características técnicas descritas se definen para una temperatura ambiente máxima de 40°C

## 1.2.- Características técnicas Central ref. 5075

|         | Rango de frecuencia:       | 47 862 MHz               | Conector:       | "F"          |  |
|---------|----------------------------|--------------------------|-----------------|--------------|--|
| Control | Ganancia:                  | 45 ± 2 dB                | Alimentación:   | 15 V <b></b> |  |
| Central | Margen de regulación:      | 20 dB                    | Consumo a 15 V: | 800 mA       |  |
|         | Tensión de salida (60 dB): | 105 dBµV (42 CH CENELEC) | Toma de test:   | -30 dB       |  |

## 1.3.- Características técnicas Fuente Alimentación ref. 5029

|              |                      |                        |                    | 24V===      | (0,55 A)               |
|--------------|----------------------|------------------------|--------------------|-------------|------------------------|
| Fuente       | Tensión de entrada:  | 230 ± 15 % V~          | Corrientes máximas | 18V <b></b> | (0,8 A)                |
| alimentación | Tensiones de salida: | 5, 15, 18, 24V <b></b> | suministradas:     | 15V <b></b> | (4,2 A) <sup>(1)</sup> |
|              |                      |                        |                    | 5V <b></b>  | (6,6 A)                |

(1) Si utiliza las tensiones de 24V y/o 18V, deberá restar la potencia consumida por éstas a la potencia de los 15V.

(5 V ---- - 6.6 A)

## 2.- DESCRIPCION DE REFERENCIAS

| Ref. 5054 | <br>COFDM-PAL       | (174 - 230 / 474 - 858 MHz)                                         |
|-----------|---------------------|---------------------------------------------------------------------|
| Ref. 5075 | <br>Central Amplif. | (47 - 862 MHz)                                                      |
| Ref. 5029 | <br>F. Alimentación | (230 V~ ± 15 % - 50/60 Hz)<br>(24 V== - 0,55 A)<br>(18 V== - 0.8 A) |
|           |                     | (15 V 4,2 A) <sup>(1)</sup>                                         |

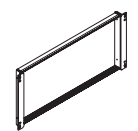

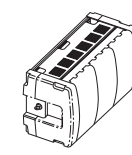

Ref. 5301

Ref. 5072

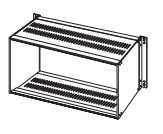

Ref. 8250

| Ref. 7234 | <br>Programador Universal            |
|-----------|--------------------------------------|
| Ref. 5071 | <br>Soporte universal 10 mod + Alim. |
| Ref. 5239 | <br>Soporte T40/T50 12 mod + Alim.   |
| Ref. 8250 | <br>Subrak 19'                       |
| Ref. 5301 | <br>Anillo subrack 19"               |
| Ref. 5072 | <br>Cofre universal                  |
| Ref. 4061 | <br>Carga "F" 75 ohm bloquada DC     |
| Ref. 4058 | <br>Carga "F" 75 ohm sin bloquear DC |
| Ref. 5073 | <br>Placa supl. ciega                |

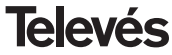

**COFDM-PAL** 

## 3.- MONTAJE

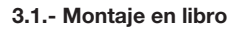

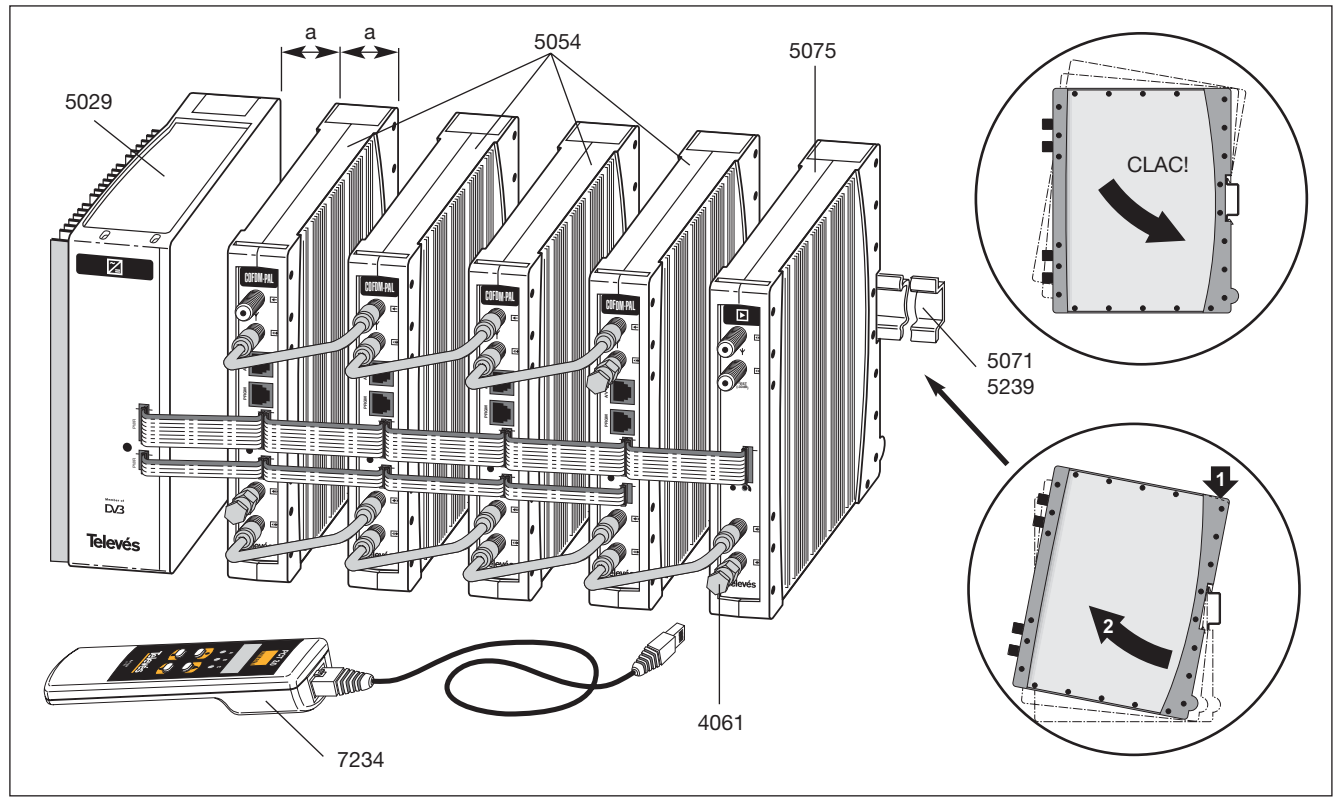

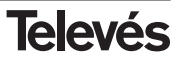

## 3.2.- Montaje en rack 19"

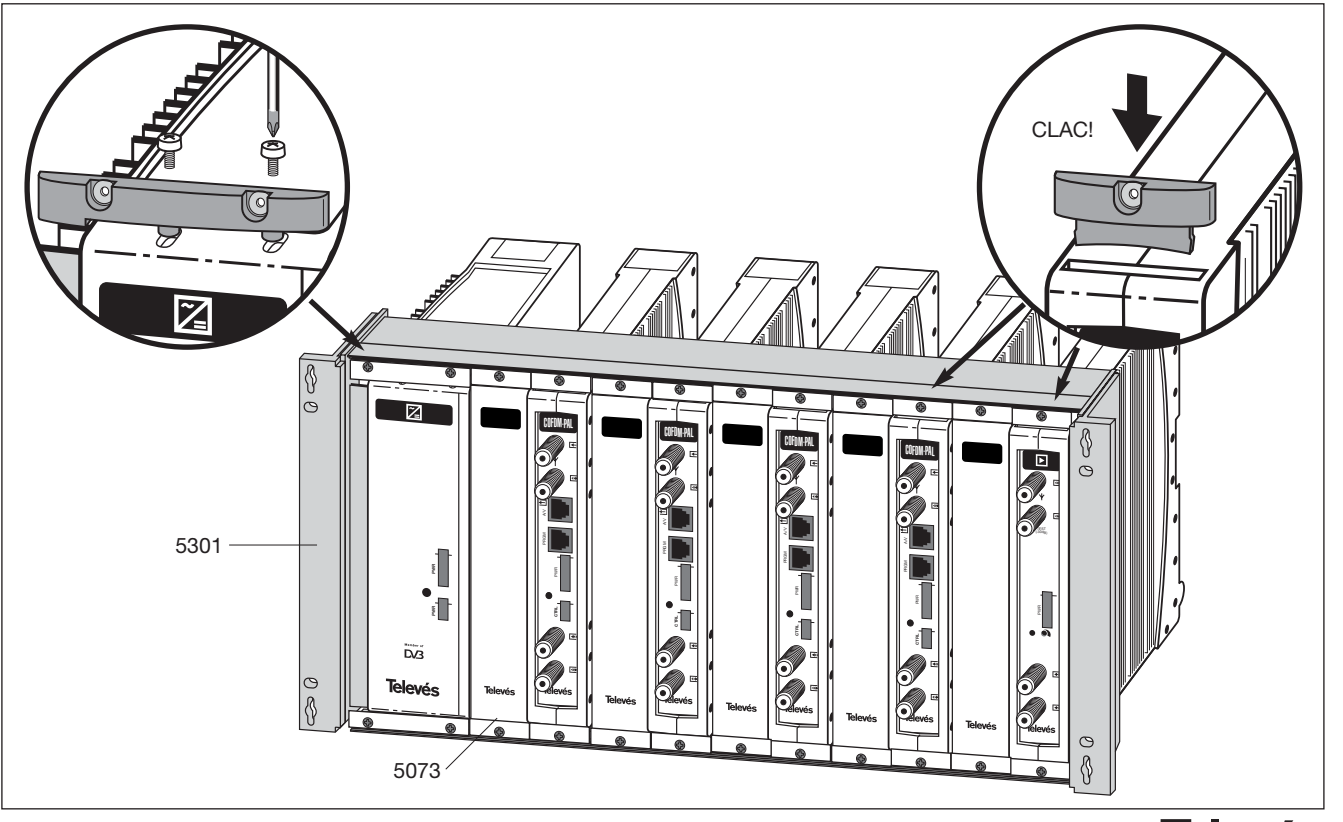

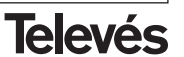

## 4. - DESCRIPCION DE ELEMENTOS

## 4.1.- COFDM-PAL

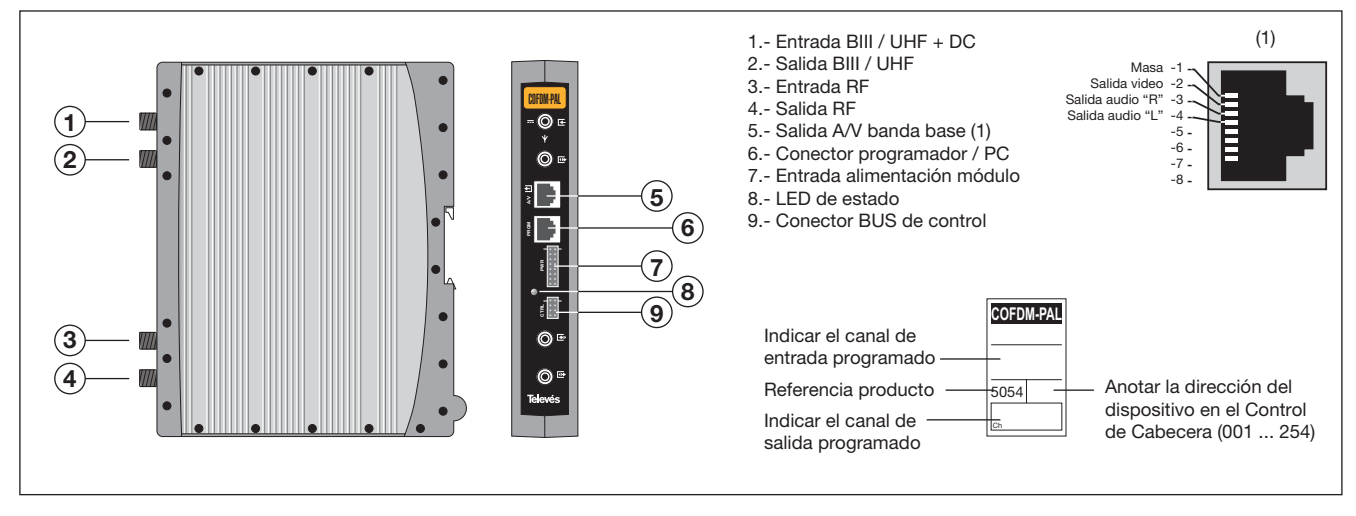

El transmodulador COFDM vuelca un canal de TV ó radio (seleccionado por el usuario) de entre los canales existentes en un múltiplex de televisión digital terrestre (modulación COFDM y ancho de banda aproximado de 7/8 MHz) en un canal de VHF / UHF (modulación según standard PAL y ancho de banda 7/8 MHz).

Para ello la unidad realiza la desmodulación COFDM del canal de entrada (múltiplex),

obteniendo una señal MPEG-2 TS (paquete de transporte MPEG-2), para llevar a cabo la posterior modulación, según la norma, de las señales de audio y video del programa seleccionado en cualquier canal o frecuencia entre 46 y 862MHz.

También es posible el control de la unidad desde un PC como se explica en el apartado 6. El Transmodulador COFDM-PAL dispone de entrada y salida de BIII y UHF en los conectores "F" superiores con objeto de habilitar el paso de la señal de entrada a varios módulos.

Tiene asimismo un conector de entrada y salida de RF, con objeto de mezclar los canales de salida para su posterior amplificación.

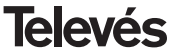

# **COFDM-PAL**

## 4.2.- Fuente de alimentación

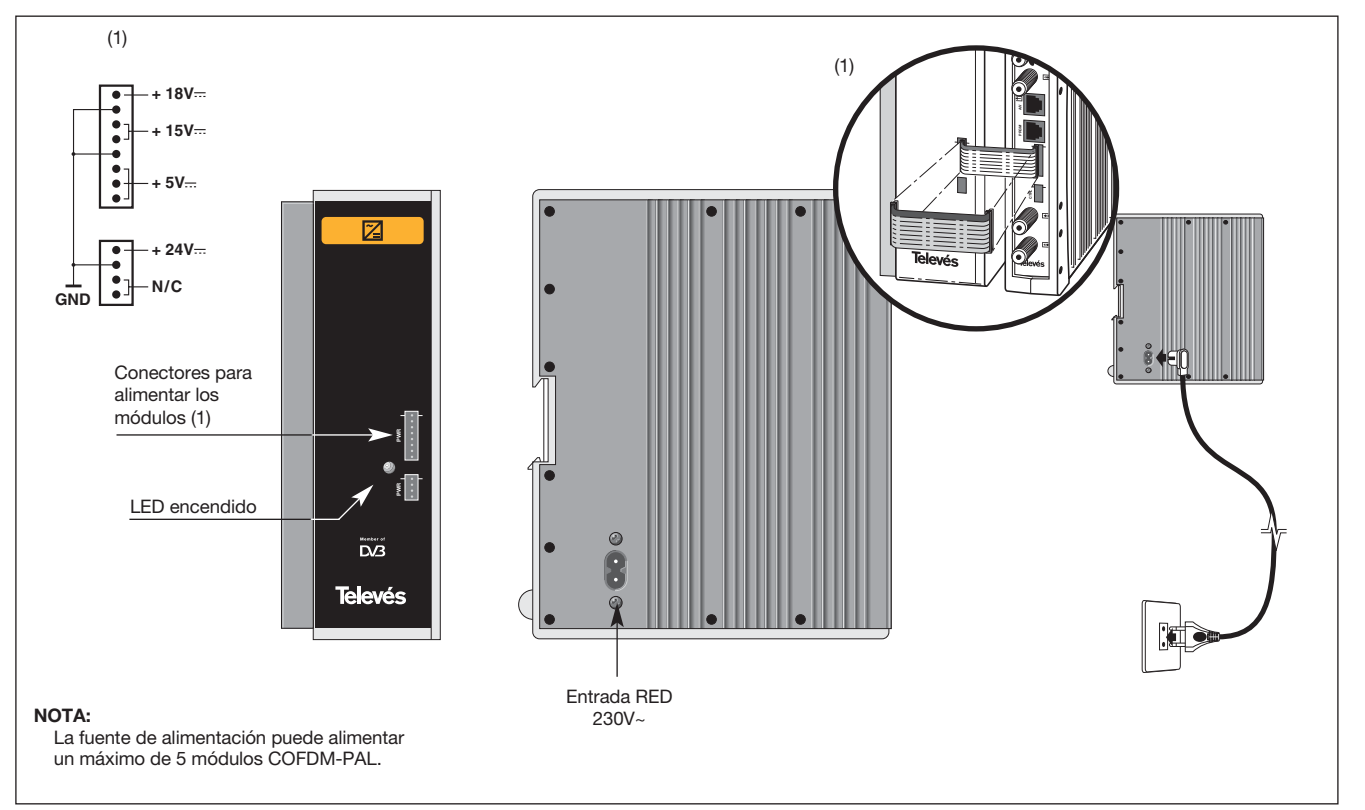

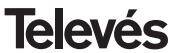

## 4.3.- Central amplificadora

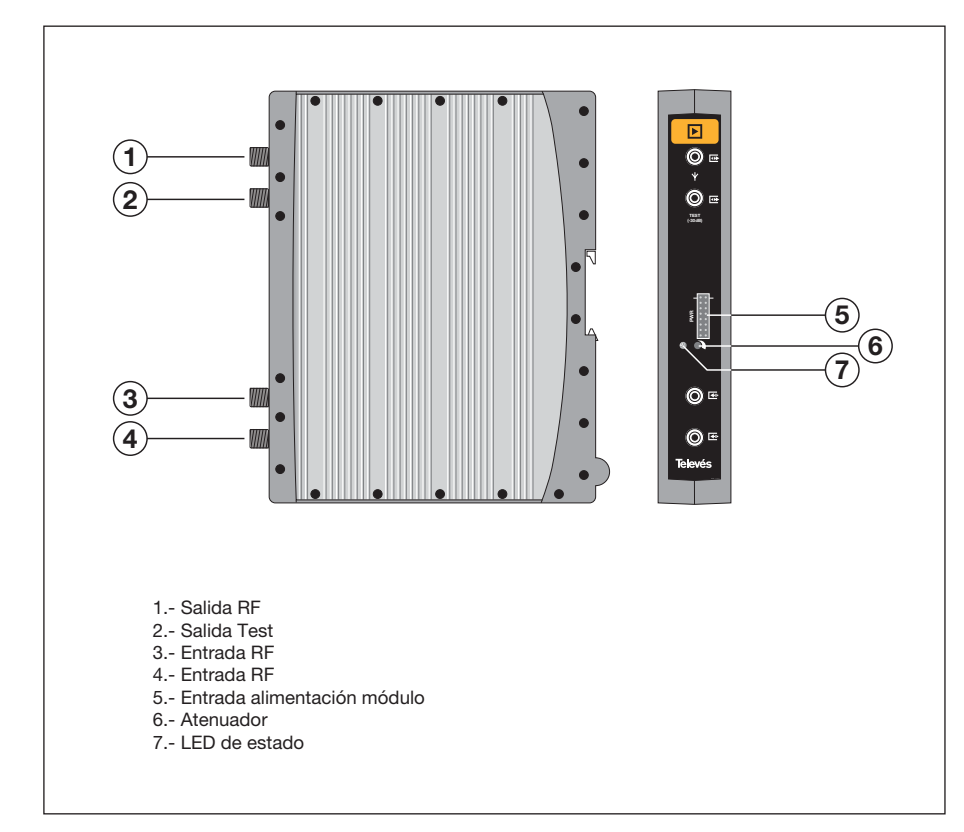

La central amplificadora realiza la amplificación de los canales generados en los transmoduladores COFDM-Pal, cubriendo el margen de frecuencias de 47 a 862 MHz

Dispone de dos conectores de entrada de señal, para permitir la mezcla de los canales suministrados por dos sistemas. Si se utiliza sólo una de las entradas, se recomienda cargar la entrada no utilizada con una carga de 75 ohm, ref 4061.

La central dispone de un conector de salida y una toma de Test (-30dB) situadas en la parte superior del panel frontal.

La alimentación de la central se realiza a 15V, a través de un latiguillo igual al utilizado para la alimentación de los otros módulos del sistema.

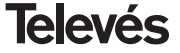

## 4.4. - Programador PCT 3.0

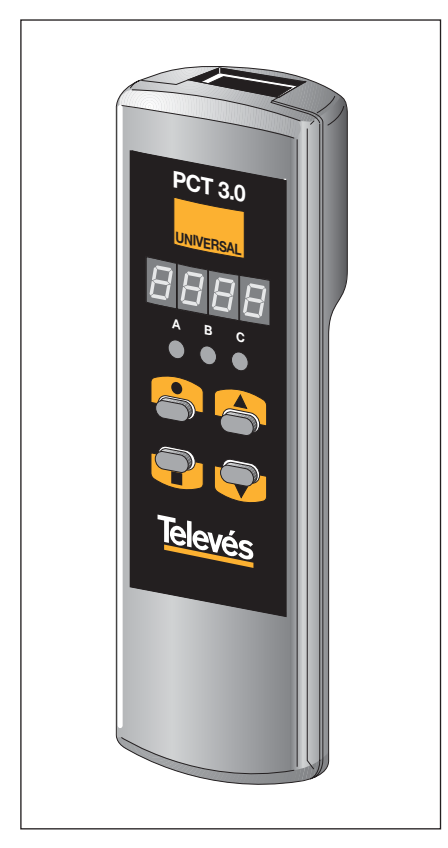

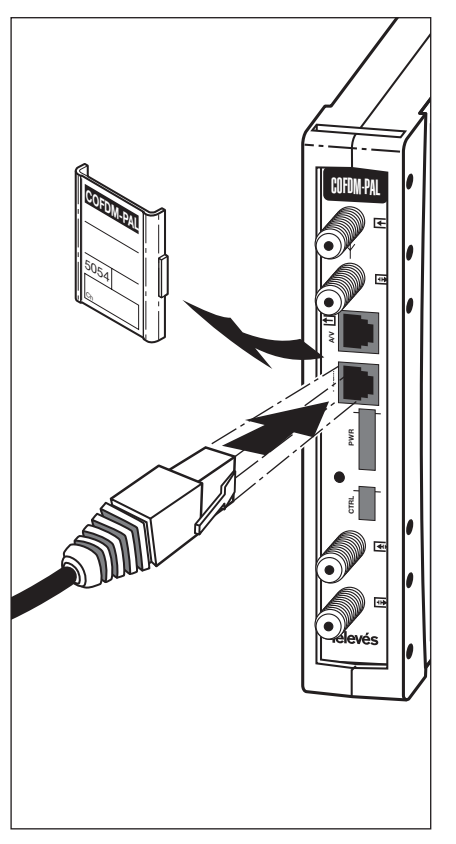

El programador consta de 4 teclas:

- : Tecla de cambio de menú de programación y grabación de datos.
- : Tecla que permite la selección de un dígito dentro de un determinado menú de programación y realiza también el cambio de menú normal a menú extendido.
- Tecla de incremento de dígito seleccionado.
- ▼ : Tecla de decremento de dígito seleccionado.

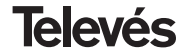

# **COFDM-PAL**

## 4. 5. - Programador PCT 4.0

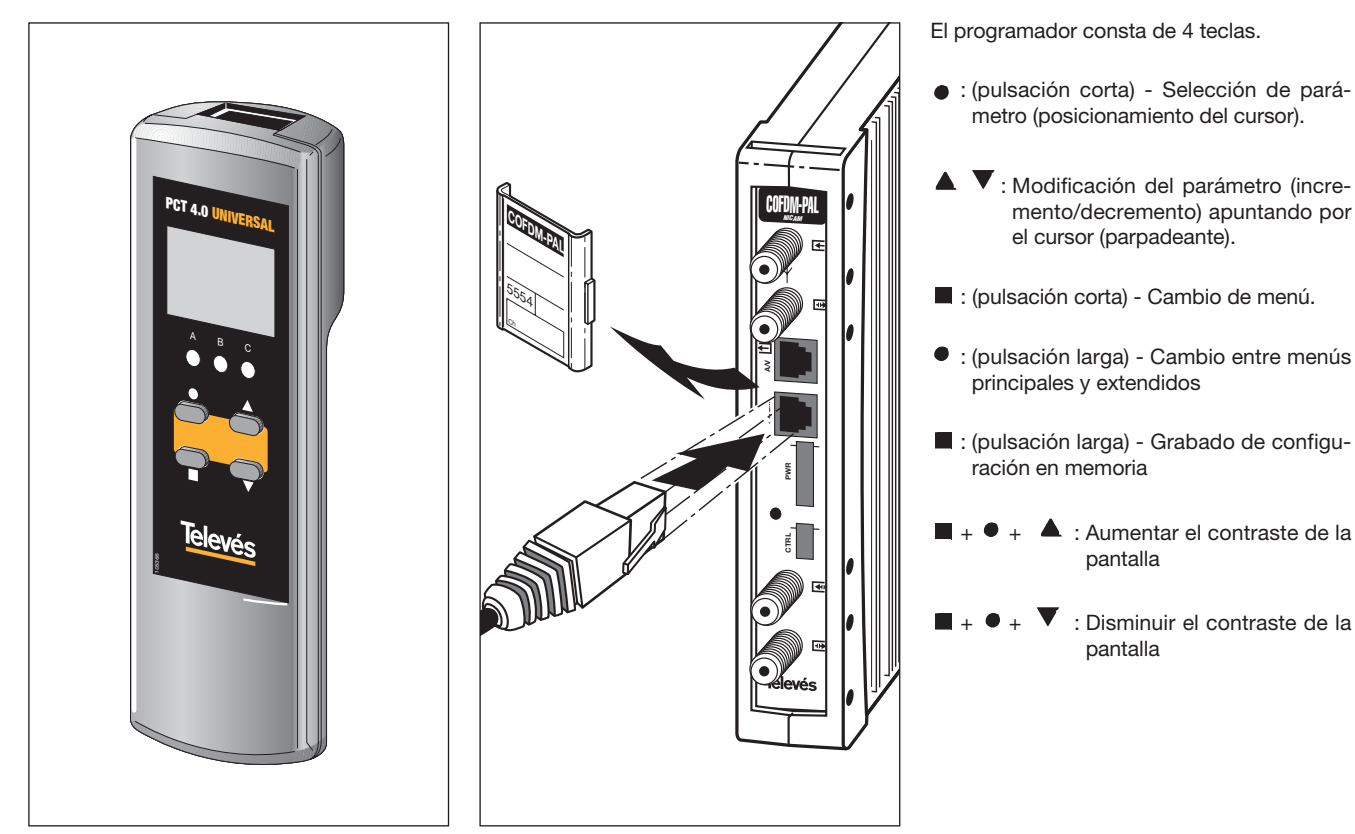

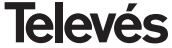

## 5. - MANEJO DEL PRODUCTO CON PCT 4.0

Para realizar la configuración de cada módulo COFDM-PAL se utilizará el programador mediante los pasos siguientes:

#### 5.1.- Menú Normal

Insertar el programador en el conector frontal de programación del módulo COFDM-PAL ("PRGM"). Aparecerá en primer lugar la versión de software del producto. Por ejemplo la versión 2.00:

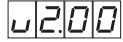

## a.- Canal / Frecuencia de salida

Transcurridos unos dos segundos aparecerá el primer menú, que es el **canal de salida**, por ejemplo 174.25 MHz:

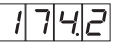

Para modificar el valor indicado deberá pulsarse la tecla ●, con lo que el dígito seleccionado parpadeará. Con las teclas ▲ y ▼ se modifica el valor del dígito. Actuando nuevamente sobre la tecla ● se selecciona el siguiente dígito, que puede ser modificado a su vez si se desea. Cuando el cursor se sitúa sobre la parte decimal, al actuar sobre las teclas ▲ y ▼ sólo aparecerán los siguientes valores permitidos:

- .0 => .00 MHz
- .2 => .25 MHz
- .5 => .50 MHz
- .7 => .75 MHz

El rango de valores de entrada permitidos es de 46 a 862 MHz.

También es posible la selección del **canal** de salida si se ha elegido el modo canal (ver menús extendidos). En ese caso aparecerá el número de canal elegido, por ejemplo el canal 5 (OC. => Output Channel):

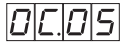

En este caso sólo actúan las teclas ▲ y ▼ para seleccionar el canal deseado.

## b.- Nivel de salida

Pulsando la tecla ■ se accede a la selección del **nivel de salida**. En este caso no existe un cursor para selección del dígito, mediante las teclas ▲ y ▼ se escoge el nivel de salida deseado entre 00 (mínimo) y 99 (máximo). Por ejemplo, 85:

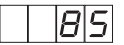

## c.- Canal / Frecuencia de entrada

El siguiente menú permite introducir la **frecuencia de entrada**. Al igual que en el menú de frecuencia de salida, la tecla ● permite seleccionar el dígito que se desea modificar, incrementándolo o decrementándolo mediante las teclas ▲ o ▼. El rango permitido para los valores de frecuencia de entrada es de 174-230 / 474-858 MHz. P.ej. para 834 MHz:

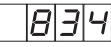

Al igual que en el caso de la salida, también es posible la selección del **canal** de entrada si se ha elegido el modo canal para la entrada (ver menús extendidos). En ese caso aparecerá el número de canal elegido, por ejemplo el canal 65 (IC. => Input Channel):

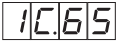

En este caso sólo actúan las teclas ▲ y ▼ para seleccionar el canal deseado.

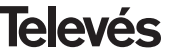

## d.- Selección de programa

Pulsando de nuevo la tecla **se accede a** la **selección del programa**, por ejemplo el programa 5:

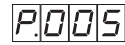

Las teclas ▲ y ▼ permiten escoger el programa deseado entre 1 y el número de programas disponibles en el *múltiplex*. El cambio se realiza inmediatamente pero no se efectúa la grabación en memoria.

Si no ha sido posible procesar el servicio seleccionado aparecerá en el display el siguiente mensaje:

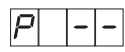

#### e.- Canal de audio

Pulsando la tecla se muestra el **canal de audio** seleccionado, por ejemplo el canal 1:

|B| |D|

Se puede seleccionar el audio deseado entre los disponibles en ese servicio usando las teclas ▲ y ▼. Si ese servicio no dispone de ningún canal de audio se mostrará "0" como audio seleccionado y no se permitirá ningún cambio.

Si no ha sido posible procesar el servicio seleccionado aparecerá en el display el siguiente mensaje:

R

Al igual que en el caso de programa el cambio se efectúa inmediatamente pero no se graba en memoria.

#### f.- CBER

Pulsando la tecla  $\blacksquare$  se pasa a mostrar la lectura del **CBER**, o tasa de error antes de Viterbi. Al tratarse de un menú de sólo lectura, no son operativas ni la tecla ●, ni las teclas ▲ y  $\blacktriangledown$ . Los tres primeros dígitos corresponden a la mantisa y el tercero al exponente.

Ejemplo:

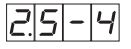

indica una tasa de errores de  $2.5 \times 10^{-4}$ . Una señal con una C/N típica de unos 12 dB deberá corresponderse con una medida de error alrededor de  $10^{-4}$  siendo el mínimo para una recepción aceptable alrededor de  $10^{-2}$ . Cuando el desmodulador no está enganchado se mostrará "9.9-0".

## g.-Parámetros de modulación

Pulsando la tecla ■ se pasa al siguiente menú que muestra los **parámetros de modulación** COFDM detectados. El dígito más a la izquierda indica el número de portadoras (8K-2K). El siguiente muestra la constelación (QPSK, 16 QAM o 64 QAM) según la siguiente tabla:

4 => QPSK
1 => 16 QAM
6 => 64 QAM

El siguiente dígito indica el intervalo de guarda según el siguiente convenio:

| 4 = | > 1 | /4   |
|-----|-----|------|
| 8 = | > 1 | / 8  |
| 1 = | > 1 | / 16 |
| 3 = | > 1 | / 32 |

El dígito más a la derecha indica la tasa de Viterbi (code rate) utilizado según la siguiente tabla:

| 1 | => | 1/2 |
|---|----|-----|
| 2 | => | 2/3 |
| 3 | => | 3/4 |
| 5 | => | 5/6 |
| 7 | => | 7/8 |

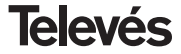

Por ejemplo:

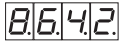

indica 8K portadoras, constelación 64 QAM, intervalo de guarda 1/4 y tasa de Viterbi 2/3. Cuando el desmodulador no está enganchado se mostrará "0.0.0.0."

## h.- Nivel de entrada

Pulsando la tecla **I** se accede al menú de indicación de **nivel de entrada** (Input Level).

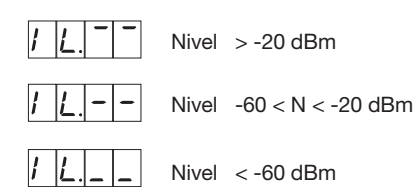

Una vez en este punto, quedan configurados los parámetros principales del módulo COFDM-PAL. Pulsando la tecla ● durante aproximadamente 3 segundos, se accede a una serie de opciones de uso menos frecuente y que se denominan menús extendidos.

## 5.2.- Menús extendidos

## a.- Dirección del dispositivo

La primera opción que aparece dentro de los menús extendidos es la **selección de la dirección del dispositivo**. Para que una cabecera pueda ser controlada de forma remota como se indica en el apartado 6, cada elemento controlable deberá tener asignada una *dirección única*.

Es responsabilidad del instalador asegurar que no existan direcciones duplicadas en el bus de control.

La tecla • permite seleccionar el dígito que se desea modificar, incrementándolo o decrementándolo mediante las teclas • o

decrementandolo mediante las teclas 🔺 d

▼. El rango de direcciones permitidas es 1 ... 254, p.ej. la dirección 34:

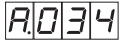

## b.-Alimentación de previos

El segundo menú extendido le permite seleccionar la **alimentación** de posibles **previos**. Seleccione una de las 3 opciones:

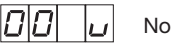

No alimenta

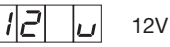

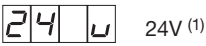

 Asegúrese de que el latiguillo de 4 pines está conectado al conector "CTRL" entre los módulos y la fuente de alimentación.

## c.- Selección ancho de banda

Pulsando la tecla se accede al menú de selección del **filtro de entrada**. Este le permite seleccionar el ancho de banda entre dos opciones:

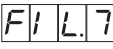

Canales de 7 MHz

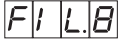

Canales de 8 MHz

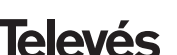

#### d.-Formato video

El siguiente menú que aparece es el de Formato video. Permite seleccionar el tipo de salida para el modo video cuando se reciben transmisiones en formato 16.9

Existen tres posibles modos de adaptar la imagen al formato de pantalla 4:3.

- Pan&Scan: La imagen es centrada y cortada por los laterales.

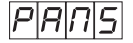

- Full Screen: La imagen se adapta a toda la pantalla pero se deforma la imagen.

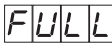

- Letterbox: Se muestra la imagen completa añadiendo unas barras negras en la parte superior e inferior.

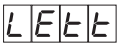

## e.- Subportadora de audio

Pulsando de nuevo la tecla aparece el menú de selección de la frecuencia de la subportadora de audio en MHz. Los posibles valores, que se seleccionan con las teclas ▲ y ▼, son 4.5, 5.5, 6.0 y 6.5 MHz. P. ej para 5.5 MHz:

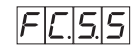

#### f.- Modo de audio

El siguiente menú nos permite seleccionar el modo de audio. Los diferentes modos se cambian mediante las teclas  $\blacktriangle$  y  $\blacktriangledown$ . Las posibilidades son:

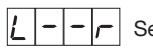

## Se modula (L+R)/2.

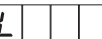

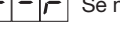

Se modula R.

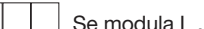

## q.-Portadora de video

Los siguientes menús facilitan la selección de distintos parámetros de modulación. El primero de ellos permite escoger el nivel de portadora de vídeo (profundidad de modulación) entre 8 posibles valores (de 0 a 7), mediante las teclas ▲ v ▼ P. ei 5:

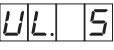

La correspondencia entre el parámetro seleccionado y la profundidad de modulación programada es aproximadamente la siauiente:

| <b>1</b> : 68.5% | <b>5</b> : 79%   |
|------------------|------------------|
| <b>2</b> : 72%   | <b>6</b> : 80%   |
| <b>3</b> : 75.5% | <b>7:</b> 81%    |
| <b>4</b> : 77%   | <b>8</b> : 82.5% |

#### h.- Desviación de audio

Pulsando la tecla 
se accede al siguiente menú, donde se puede escoger la desviación de audio (nivel de audio). Existen 14 posibles valores (de 0 a 13) seleccionables mediante las teclas ▲ v ▼. P. ei. 5:

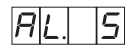

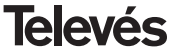

Los valores que aparecen a continuación indican para cada dígito en el display del programador el nivel de audio de entrada con el que se consigue que la desviación de modulación sea ±50KHz siempre y cuando tengamos una señal de entrada de 1KHz.

| Display | AL (dBm)           |
|---------|--------------------|
| 1       | 7                  |
| 2       | 5                  |
| 3       | 3                  |
| 4       | 1                  |
| 5       | 0                  |
| 6       | -1                 |
| 7       | -2 (1.7Vpp aprox.) |
| 8       | -3                 |
| 9       | -5                 |
| 10      | -7                 |
| 11      | -9                 |
| 12      | -11                |
| 13      | -13                |
| 14      | -15                |

Es decir, si la señal de entrada es 1KHz a 1.7Vpp tenemos que programar el menú AL del programador el valor 6.

## i.- Relación de portadoras

EL siguiente menú permite seleccionar la **relación de portadoras** (vídeo a audio). De nuevo se puede escoger uno de 4 posibles valores. P. ej 4:

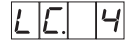

La correspondencia del parámetro con la relación de portadoras en dB es aproximadamente la siguiente:

| <b>1</b> : -12 dB |
|-------------------|
| <b>2</b> : -13 dB |
| <b>3</b> : -14 dB |
| <b>4</b> : -15 dB |

#### j.- Frecuencia/canal

El siguiente menú permite seleccionar el **modo frecuencia/canal** para la frecuencia de salida.

Existen 7 posibles tablas de canales seleccionables mediante menú:

| Tabla 1:         | CCIR, Nueva Zelanda e Indonesia.<br>Canales italianos. |
|------------------|--------------------------------------------------------|
| Tabla <b>2</b> : | China, Taiwan e hiperbanda CCIR.                       |
| Tabla <b>3</b> : | M/N, Chile.                                            |
| Tabla <b>4</b> : | Francia.                                               |
| Tabla <b>5</b> : | Australia.                                             |
| Tabla <b>6</b> : | Sudáfrica, K1 (8 MHz), I (Irlanda, 8MHz).              |
| Tabla <b>7</b> : | Antigua URSS y OIRT.                                   |

La selección del modo se efectúa mediante las teclas  $\blacktriangle$  y  $\blacktriangledown$ .

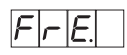

Modo frecuencia

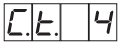

Modo canal. Tabla 4 seleccionada

Al pasar de modo frecuencia a modo canal,

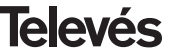

se selecciona automáticamente el canal más bajo de la tabla escogida. Al pasar de modo canal a modo frecuencia aparece la frecuencia del canal que estaba seleccionado.

Nota:En la entrada sólo se permite seleccionar canales que tengan el rango de frecuencia en el margen permitido de entrada (174-230 / 474-858 MHz).

#### k.- Versión descodificador MPEG

Indica la **versión de software** del descodificador MPEG. P. ej. Versión 1.40:

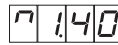

## 5.3.- Grabación de parámetros

Para grabar los datos se pulsará la tecla durante aproximadamente 3 segundos. La grabación correcta de los datos se denota con la siguiente indicación de los dígitos del programador:

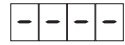

Si se modifican los datos de configuración pero no se graban, se recupera la configuración anterior transcurridos unos 30 segundos, es decir, se anulan los cambios realizados.

Siempre que se modifique la frecuencia o canal de entrada y una vez que la unidad haya conseguido enganchar la señal COFDM se producirá una búsqueda automática de todos los servicios disponibles. El tiempo de esta operación dependerá del número de servicios del múltiplex. Mientras se realiza el análisis, en el display se mostrará el siguiente mensaje:

Durante este análisis de la señal de entrada no es posible efectuar ninguna operación con el programador.

También es posible que la unidad realice una búsqueda si se detecta algún cambio en las condiciones de la señal de entrada.

## 5.4.- LEDS de estado

Finalmente, los LEDS del programador indican las siguientes condiciones de funcionamiento:

Funcionamiento correcto

Nivel de señal de entrada bajo

Desenganche del desmodulador COFDM

A B C

No se ha sincronizado Audio y/o Video

Los LEDs encendidos señalan funcionamiento correcto. Si alguno de ellos se apaga es señal de un comportamiento anómalo.

NOTA: El led "C" se apagará siempre que no se consiga sincronizar correctamente el programa seleccionado. Esto ocurrirá siempre que se seleccione un servicio embrollado.

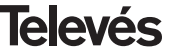

## 6. - MANEJO DEL PRODUCTO CON PCT 4.0

## 6.1.- MENU PRINCIPAL

Insertar el programador en el conector frontal de programación del módulo COFDM-PAL ("PRGM"). Aparecerá en primer lugar la versión de firmware del programador:

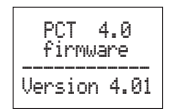

A continuación se muestra la versión de firmware del módulo COFDM-PAL:

Version de firmware unidad: V:3.00

#### a.- Menú de Salida

El primer menú principal muestra la frecuencia/canal de salida (dependiento del modo frecuencia o canal) y el control del nivel de salida.

SALIDA Frecuencia: 474.25 MHz Nivel: 00

El rango de frecuencia de salida es 47-862 MHz. El control de nivel de salida puede seleccionarse entre 00 y 99.

Para modificar la frecuencia se deberá pulsar la tecla  $\bullet$  hasta situar el cursor en el dígito seleccionado. La modificación se realiza mediante las teclas  $\blacktriangle$  y  $\blacktriangledown$ . Como decimal de la frecuencia de salida solamente se permite seleccionar los valores siguientes:

> => .00 MHz => .25 MHz => .50 MHz => .75 MHz

Para modificar el canal de salida y el control de nivel se deberá pulsar la tecla  $\bullet$  hasta situar el cursor en el campo deseado, el cual se modificará mediante las teclas  $\blacklozenge$  y  $\blacktriangledown$ .

En modo canal se visualiza también la frecuencia central del canal pero ésta no puede ser modificada.

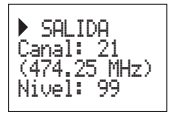

#### b.- Menú de Entrada

El siguiente menú permite seleccionar el canal o frecuencia de entrada, el ancho de banda de la señal de entrada (7-8 MHz) y la alimentación de previos (0, 12 or 24V).

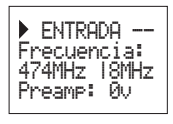

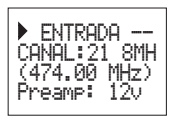

El rango permitido para los valores de frecuencia de entrada es de 174-230 / 474-858 MHz.

Para realizar una modificación se deberá

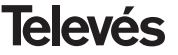

pulsar la tecla 

hasta que el parámetro deseado parpadee. Seguidamente se podrá modificar dicho campo mediante las teclas ▲ V ▼

#### c.- Menú de Programa

En este menú se muestra el nombre del programa seleccionado junto con el número de programas disponibles en el múltiplex. Pulsando las teclas ▲ y ▼ se puede cambiar el programa seleccionado.

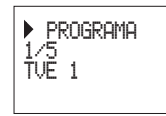

#### d.- Menú Audio

El siguiente menú muestra el canal de audio seleccionado (y el número audios disponibles en ese servicio) y el modo de audio. El modo de audio que se puede seleccionar depende de la frecuencia de portadora escoaida:

- 1. Con 5.5MHz (modo estéreo) se puede seleccionar Stereo, Dual, Right, Left,
- 2. Con frecuencias distintas de 5.5MHz los modos mono seleccionables son: R+L, Right, Left.

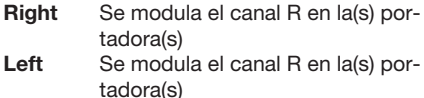

► AUDIO Audio: 01/02 Modo audio: Stereo

# Para realizar una modificación se deberá pulsar la tecla hasta que el parámetro

deseado parpadee. Seguidamente se podrá modificar dicho campo mediante las teclas

**▲** y **▼**.

- Stereo Solo si se selecciona 5.5MHz como portadora de sonido. 5.5MHZ (L+R)/2 7 5.74MHzR Dual Solo si se selecciona 5.5MHz como portadora de sonido. 5.5MHZ L y 5.74MHzR. En un televisor compatible se podrá seleccionar el canal que se desea escuchar (ZWEITON)
- Solo si se selecciona una portado-L + Rra de sonido distinta de 5.5MHz. El audio modulado es (L+R)/2 (modo mono)

#### e.- Menú medidas

Left

Este menú muestra la siguiente información: estimación de la CBER (bit error rate antes del decodificador de Viterbi), la versión de firmware de la unidad y la versión de firmware del decodificador de MPFG.

| ▶ MONITOR<br>CBER: 2.4E-3<br>Firm. : 9.00<br>MPEG : 9.01 |  |
|----------------------------------------------------------|--|
|----------------------------------------------------------|--|

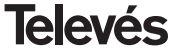

## 6.2.- MENU EXTENDIDO

#### a.- Menú modulador 1

En este menú se escogen los siguientes parámetros de la modulación de salida: profundidad de modulación de vídeo (PMV), relación de portadoras (vídeo a audio) y frecuencia de la portadora de audio.

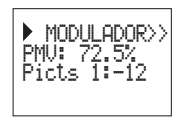

Los posibles valores para la profundidad de modulación de vídeo son:

| 68.5% |
|-------|
| 72%   |
| 75.5% |
| 77%   |
| 79%   |
| 80%   |
| 81%   |
| 82.5% |

posibles valores es -11 a -15 dB.

Para la relación de portadoras el rango de

Las frecuencia de la portadora de sonido son 4.5, 5.5, 6.0 y 6.5 MHz.

Para realizar una modificación se deberá pulsar la tecla ● hasta que el parámetro deseado parpadee. Seguidamente se podrá modificar dicho campo mediante las teclas ▲ y ▼.

#### b.- Menú modulador 2

Los parámetros de modulación mostrados en este menú son: desviacion de audio (DesvAud), relación de portadora secundaria (RelSubp) y modo de vídeo.

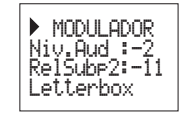

#### Desviación de audio:

el valor mostrado indica el nivel de entrada de audio necesario para conseguir una desviación de ±50KHz siempre y cuando tengamos una señal de entrada de 1KHz. Esto significa que -17 dBm proporciona un mayor nivel de audio que 4 dBm.

| 4<br>1<br>1       |
|-------------------|
| <u> </u>          |
| 1                 |
|                   |
| -1                |
| -2 (1.7Vpp aprox) |
| -3                |
| -4.5              |
| -5.5              |
| -6                |
| -8                |
| -9.5              |
| -11               |
| -15               |
| -17               |

## Relación de subportadoras:

solo cuando la portadora de sonido se escoge 5.5 Mhz se genera una subportadora de audio en 5.74 MHz. El nivel de esta segunda portadora (relativo a la portadora de video) se puede seleccionar entre -12 dB y -15 dB.

#### Formato de vídeo:

permite la selección del modo de vídeo para las transmisiones en formato 16:9. Hay tres posibles opciones:

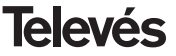

21

- Pan & Scan: La imagen es centrada y cortada por los laterales.
- Letterbox: Se muestra la imagen completa añadiendo unas barras negaras en la parte superior e inferior.
- Full Screen: La imagen se adapta a toda la pantalla pero de deforma.

Para realizar una modificación se deberá pulsar la tecla • hasta que el parámetro deseado parpadee. Seguidamente se podrá modificar dicho campo mediante las teclas

**▲** y **▼**.

## c.- Parámetros COFDM

Se muestran los parámetros de la transmisión COFDM (tamaño de la FFT, modulación, intervalo de guarda y code rate).

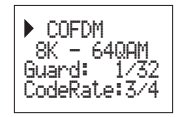

## d.- Menú de configuración

Este menú permite la selección de la dirección de la unidad (1 a 254).

Es responsabilidad del instalador asegurar que no existan direcciones duplicadas en el bus de control.

También es posible escoger el modo frecuencia/tablas de canales

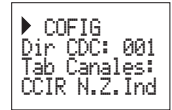

Las tablas de canales disponibles son:

- Table 1: CCIR, New Zealand and Indonesia. Italian channels.
- Table 2: China, Taiwan and CCIR hyperband. Table 3: M/N, Chile. Table 4: France.
- Table 5: Australia.
- Table 6: Southafrica, K1 (8 MHz), I (Ireland, 8MHz).

Table 7: Former URSS and OIRT.

Para realizar una modificación se deberá pulsar la tecla • hasta que el parámetro deseado parpadee. Seguidamente se podrá modificar dicho campo mediante las teclas

**▲** y **▼**.

#### e.- Menú de idioma

El último menú extendido permite la selección del idioma de los menús (español/inglés)

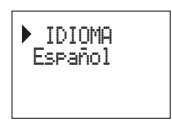

Pulsando las teclas ▲ o ▼ se cambia el idioma seleccionado.

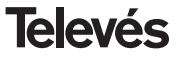

## 6.3.- GRABACIÓN DE PARÁMETROS

Una vez escogido el valor deseado en cualquiera de los menús (normal o extendido), para grabar los datos se pulsará la tecla durante aproximadamente 3 segundos. El display mostrará la siguiente indicación:

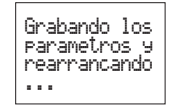

Procesando los canales de entrada

El tiempo empleado para realizar el proceso dependerá del número de servicios del multiplex COFDM.

IfSi se modifican los datos de configuración pero no se graban, se recupera la configuración anterior transcurridos unos 30 segundos, es decir, se anulan los cambios realizados.

Siempre que se modifique la frecuencia de entrada, y una vez que la unidad ha enganchado la señal COFDM, se realizará una búsqueda automática de todos los servicios disponibles. Mientras se produce el análisis, la pantalla mostrará el mensaje siguiente:

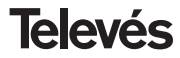

## 7.- CONTROL DEL DISPOSITIVO

El módulo COFDM-PAL permite la configuración y monitorización desde un PC, tanto de forma local como remota.

#### a.- Control local

Es necesario disponer del programa "Gestión de Cabeceras" y de un cable especial (proporcionado con dicho programa) que conecta un puerto serie de PC al conector "PRGM" del COFDM-PAL.

Desde el programa se pueden configurar y leer todos los parámetros de funcionamiento, así como monitorizar el correcto funcionamiento del dispositivo.

Se puede observar que los parámetros configurables son los mismos que se modifican con el mando. Como ventaja se puede seleccionar el programa deseado por el nombre.

## b.- Control remoto

Es necesario disponer de un módulo de Control de Cabecera (ref. 5052) que incluye el programa mencionado anteriormente, y del correspondiente módem conectado a la línea telefónica. Una vez establecida la comunicación con el control de cabecera se podrá acceder a todos los dispositivos controlables que se hayan instalado en la cabecera.

En este caso es indispensable que cada elemento esté programado con una dirección de dispositivo distinta (dirección RS465) entre 1 y 254.

|                          | Cuidado: 3                     | a labila de claneles elegida no es la mirma que la seleccionac | ta por delecto                                                                                                    |
|--------------------------|--------------------------------|----------------------------------------------------------------|----------------------------------------------------------------------------------------------------|
|                          | Listada                        | Lista de propue                                                | ne aude/video                                                                                                    |
| Front and and a fla      | analeze -                      | Andersteelder 1                                                | -                                                                                                    |
| Caral do ant             | intri oco                      | nudo englas (1                                                 | -                                                                                                    |
| Lana de ens              |                                | Programa elegido: [TVE 1(2)                                    | -                                                                                                    |
| van pe                   | 1100 877                       |                                                                |                                                                                                    |
| Filtro entrada (h        | 0121 C 7 0 8                   |                                                                |                                                                                                    |
|                          | South                          | Leer lata de programes                                         |                                                                                                    |
|                          | [ac. 0.]                       |                                                                |                                                                                                    |
| Carol alasida            | 002 100 21                     | Parametrus del mediatados                                      | Parametrus comunus                                                                                                    |
| Nami da calida           | 93                             | Construction and a second second                               | Construction of the second second sec |
| remen de sanda           | 142 <u>x</u>                   | Nivel de vídeo: 80.0 %                                         | Tabla canales:                                                                                                    |
| lodo de audio            | C Mano L+R                     | Relación portadorat (dli) -11 💌                                | Por Fiecuencia                                                                                                    |
| The second second second | C Mono B                       | Subportadora audio(MHz) 5.5 👱                                  |                                                                                                    |
|                          | AutoLetterBox                  | Nivel de audio: -9 dBm 💌                                       | Dirección: 1                                                                                                    |
| fada de vídeo:           | C PanScan                      | Relación portadoras 2(dB)                                      | Et al. Chi starter contante the base                                                                                                    |
|                          | <ul> <li>Fullscreen</li> </ul> |                                                                | and the second second s |

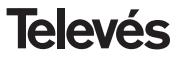

## 8.- EJEMPLO DE APLICACION

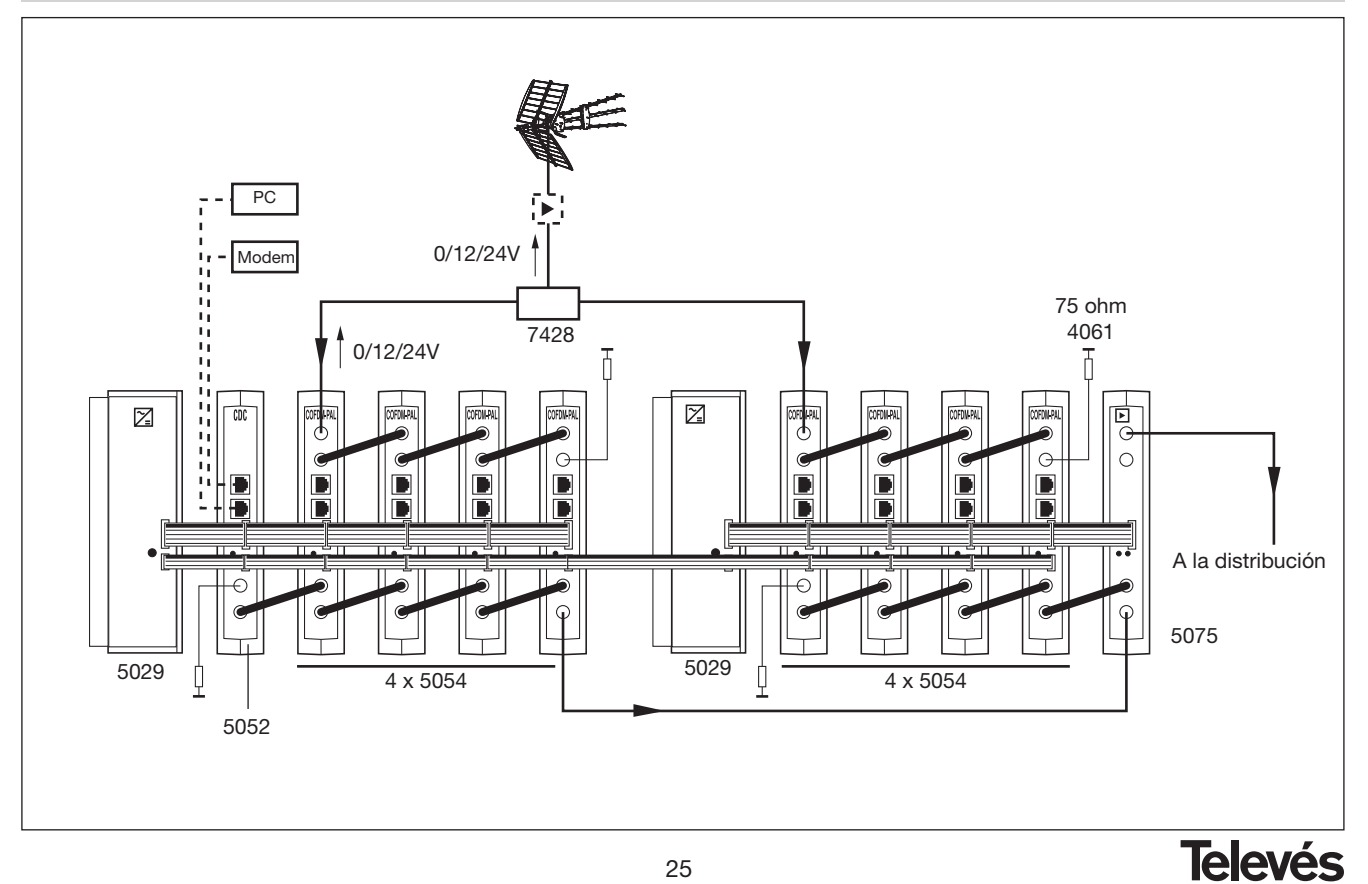

**COFDM-PAL** 

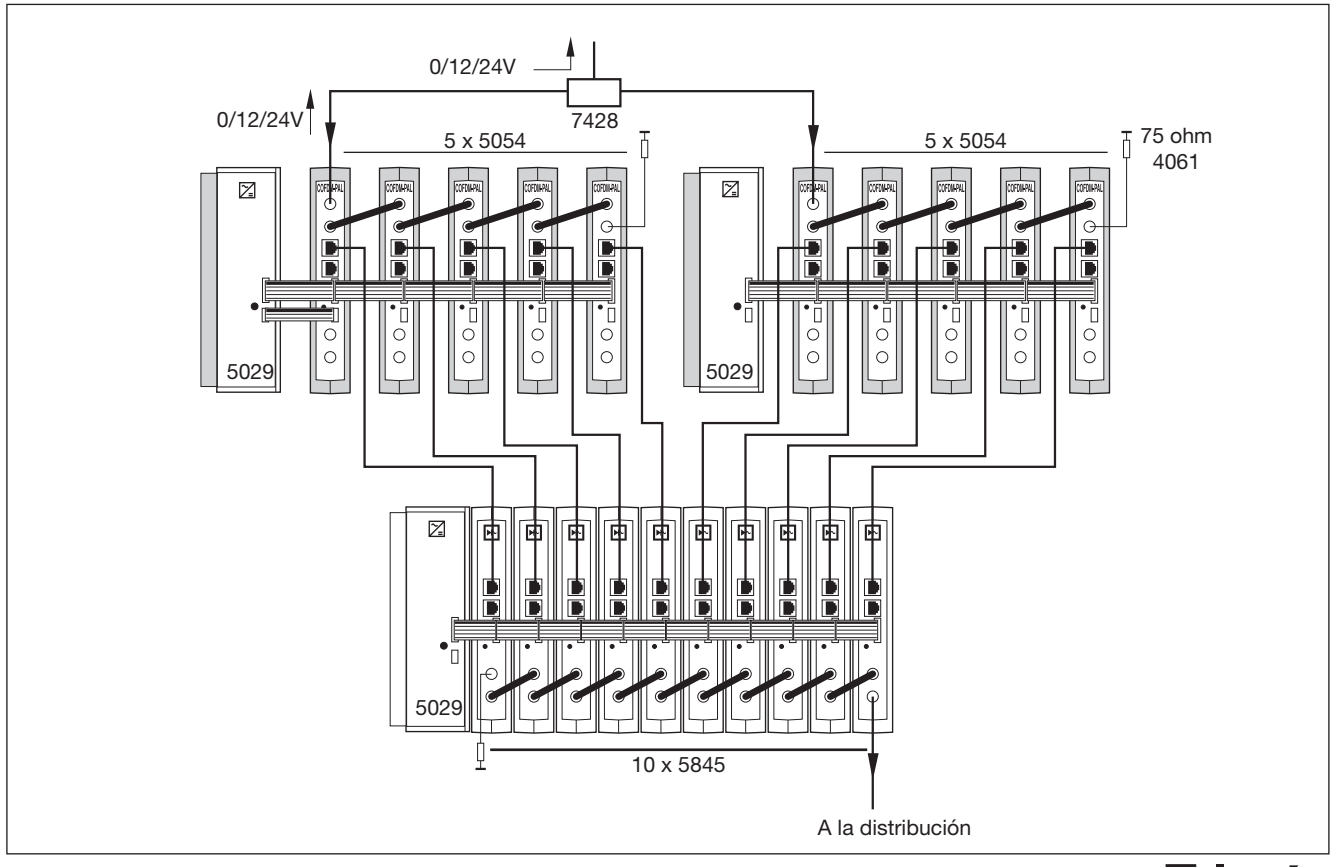

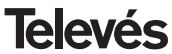

## 9.- NORMAS PARA MONTAJE EN RACK (max. 35 COFDM-PAL - 7 subracks de 5u. de altura - 8,7")

## 9.1.- Instalación del rack con ventilación.

Para favorecer la renovación y circulación del aire en el interior del rack reduciendo de esta manera la temperatura de las unidades y mejorando por ello sus prestaciones, se recomienda colocar 2 unidades de ventilación de 25W de potencia, sobre todo cuando el rack con los COFDM-PAL se encuentre en ambientes cálidos, superiores a 40°C.

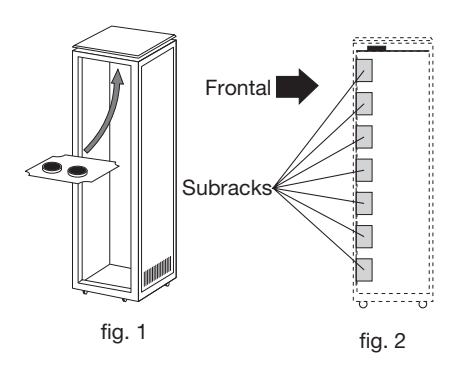

Estos ventiladores irán colocados en una bandeja atornillada en la parte superior del Rack, fig. 1 y 2, de esta manera los ventiladores extraerán el aire de los COFDM-PAL y lo expulsarán a través de la rendija (unos 35 cm) que hay en la parte superior del Rack, entrando el aire nuevo en el interior del rack por la parte inferior del mismo, fig 3. Para el montaje de las unidades en en rack con ventilación es obligatorio el montaje de carátulas ciegas ref. 5073 entre los módulos para permitir una correcta ventilación del conjunto, fig. 4.

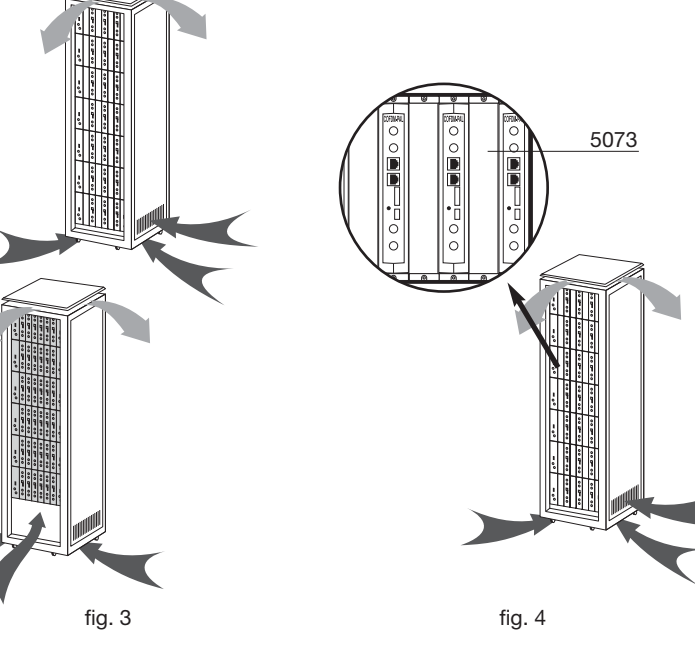

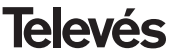

# **COFDM-PAL**

Es muy importante que este ciclo discurra correctamente, debiendo evitarse:

- Abrir las puertas laterales, ya que provocaría que los ventiladores aspiren el aire del exterior en lugar de aspirar el aire del interior.
- Colocar objetos junto al rack que taponen las entradas y salidas de aire.
- En los casos en que el rack no este completo, se deben colocar los subracks de arriba a abajo sin dejar huecos en el medio, fig 5.

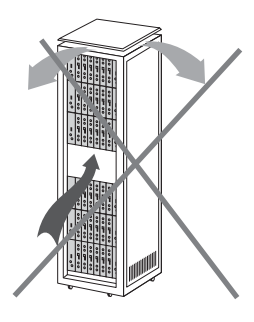

## 9.2.- Instalación del rack sin ventilación.

Para la instalación de las unidades en racks sin ventilación, cuando el rack se encuentra en lugares con temperatura ambiente alrededor de los 40°C, se recomienda colocar el Rack completamente abierto, es decir, prescindiendo de sus puertas laterales para favorecer la ventilación de las unidades v siendo opcional la colocación de las carátulas ciegas ref. 5073, fig. 6.

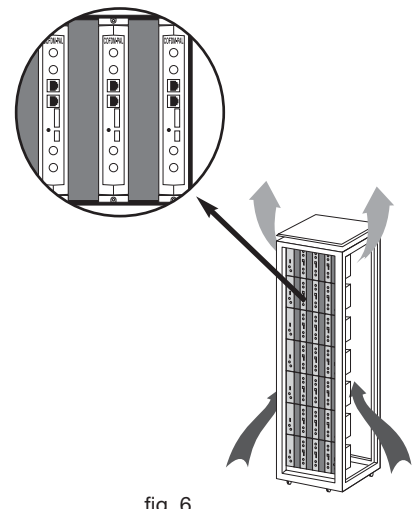

fig. 6

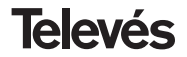

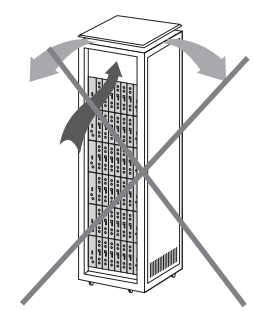

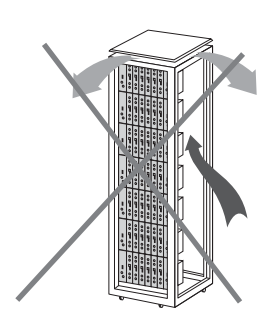

28

# **COFDM-PAL**

## **10.- NORMAS PARA MONTAJE EN COFRE**

- EXTRACTOR para ventilación forzada.
   Obligatoriamente sobre el módulo más alto.
- 2.- Situar los módulos en el recinto lo más abajo posible.
- Temperatura ambiente máxima en el recinto (medida frente al módulo mas alto): 40 °C.
- 4.- Recinto con rejillas inferiores en cualquier pared del mismo para entrada de aire para la ventilación.

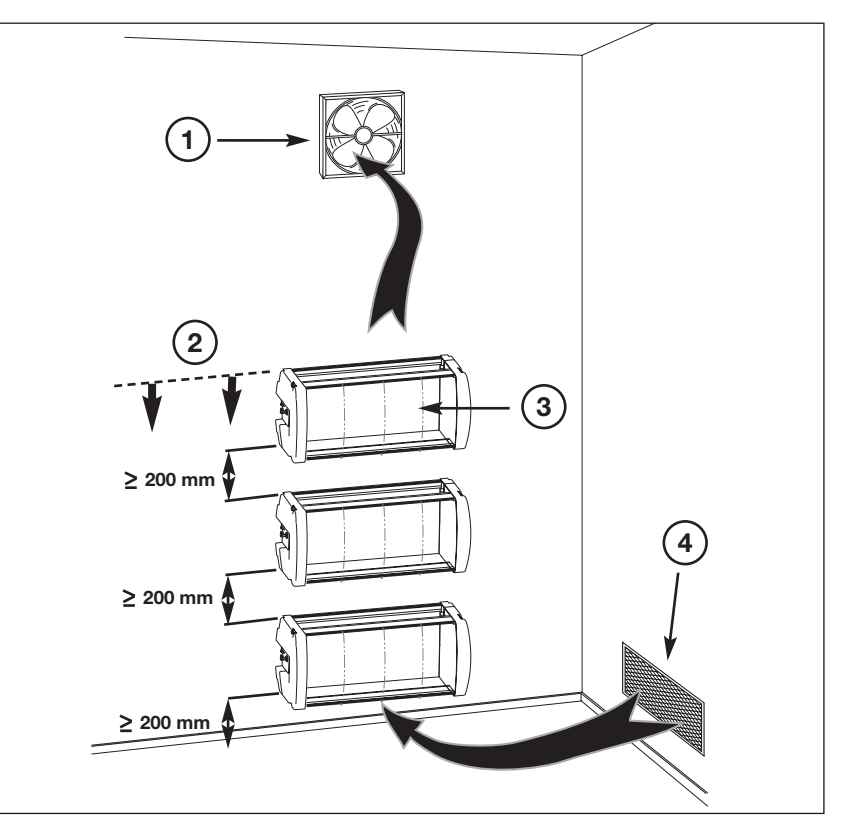

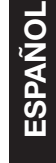

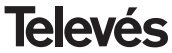

# INDICE

| 1.  | Características técnicas             | 32 |
|-----|--------------------------------------|----|
| 2.  | Descrição das referências            | 33 |
| 3.  | Montagem                             | 34 |
|     | 3.1 Montagem em livro                | 34 |
|     | 3.2 Montagem em Rack 19"             | 35 |
| 4.  | Descrição dos elementos              | 36 |
|     | 4.1. COFDM-PAL                       | 36 |
|     | <b>4.2.</b> Fonte de alimentação     | 37 |
|     | 4.3. Central amplificadora           | 38 |
|     | 4.4. Programador PCT 3.0             | 39 |
|     | 4.5. Programador PCT 4.0             | 40 |
| 5.  | Funcionamento do produto com PCT 3.0 | 41 |
| 6.  | Funcionamento do produto com PCT 4.0 | 47 |
| 7.  | Controlo do dispositivo              | 52 |
| 8.  | Exemplos de aplicação                | 53 |
| 9.  | Normas para montagem em rack         | 55 |
| 10. | Normas para montagem em cofre        | 57 |
| Α.  | Tabelas de canais                    | 59 |

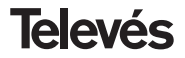

## **1.- CARACTERISTICAS TECNICAS**

## 1.1.- COFDM-PAL ref. 5054

| Demodulador<br>COFDM     | Perdas de pass. entrada:<br>Frequência de entrada:<br>Passos de frequência:<br>Margem de sintonia:<br>Nível de entrada:<br>Filtro SAW: | < 1.2 dB<br>174 - 230 / 474 - 858 MHz<br>ou tabela de canais<br>1 MHz<br>± 3 MHz<br>49 a 89 dBµV (-60 a -20 dBm)<br>(8K, 64 QAM, FEC 2/3)<br>Seleccionável 7-8 MHz | ROE de entrada (75 ohm):<br>Relação S/N:<br>FFT:<br>Constelação:<br>Intervalo de guarda:<br>Taxa de Viterbi:<br>Max. velocidade símbolo:<br>Standard transmissão: | > 12 dB (46 - 862 MHz)<br>> 20 dB<br>2K, 8K<br>QPSK, 16 QAM, 64 QAM<br>1/4, 1/8, 1/16, 1/32<br>1/2, 2/3, 3/4, 5/6, 7/8<br>31.67 Msímbolos/seg<br>ETS300744 |
|--------------------------|----------------------------------------------------------------------------------------------------|----------------------------------------------------------------------------------------------------|----------------------------------------------------------------------------------------------------|----------------------------------------------------------------------------------------------------|
| Descodificação<br>MPEG-2 | Formato de entrada:<br>Descodificação:<br>Velocidade de entrada TS                                                                     | TS MPEG-2/DVB<br>MP@ML<br>Máx. 60 Mbits/seg                                                                                                    | Velocidade de vídeo:<br>Resolução de vídeo:<br>Saída de vídeo                                                                                                    | 1.5 a 15 Mbits/seg<br>Máx. 720x576<br>Vídeo composto PAL                                                                                                   |
| Saída<br>RF              | Frequência de saída:<br>Passos de frequência:<br>Nível de saída máximo:                                                                | 46 - 862 MHz<br>ou tabelas de canais<br>250 KHz<br>80 dBμV ±5 dB (selec. SW)                                                                                       | Margem de regulação:<br>ROE de saída (75 ohm):<br>Perdas de passagem:<br>Nivel espúreas em banda:                                                                 | 15 dB<br>10 dB min. 14 dB tip.<br>< 1.5 dB (46-862 MHz)<br>55 dBc min. 60 tip.                                                                             |
| Geral                    | Alimentaçao pres:<br>Consumos:                                                                                                    | Seleccionável 0 / 12 / 24V (<<br>5V: 1,2 A tip<br>15V: 0,4 A tip.                                                                                                  | < 50 mA)                                                                                                    |                                                                                                    |

As características técnicas descritas estão definidas para uma temperatura ambiente máxima de 40°C

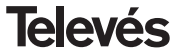

## 1.2.- Características técnicas Central ref. 5075

|         | Gama de frequência:      | 47 862 MHz               | Conector:       | "F"          |
|---------|--------------------------|--------------------------|-----------------|--------------|
| Control | Ganho:                   | 45 ± 2 dB                | Alimentação:    | 15 V <b></b> |
| Central | Margem de regulação:     | 20 dB                    | Consumo a 15 V: | 800 mA       |
|         | Tensão de saída (60 dB): | 105 dBµV (42 CH CENELEC) | Ponto de teste: | -30 dB       |

1.3.- Características técnicas Fonte de Alimentação ref. 5029

|             |                    |                        |                  | 24V=== (0,55 A)               |
|-------------|--------------------|------------------------|------------------|-------------------------------|
| Fonte de    | Tensão de entrada: | 230 ± 15 % V~          | Corrente máximas | 18V=== (0,8 A)                |
| alimentação | Tensões de saída:  | 5, 15, 18, 24V <b></b> | fornecidas:      | 15V=== (4,2 A) <sup>(1)</sup> |
|             |                    |                        |                  | 5V=== (6,6 A)                 |

<sup>(1)</sup> Se utilizarem as tensões de 24V e/ou 18 V será necessário subtrair as potências das tensões utilizadas da potência para 15V.

## 2.- DESCRIÇÃO DAS REFERÊNCIAS

| Ref. 5054 | <br>COFDM-PAL       | (174 - 230 / 474 - 858 MHz)                                         |
|-----------|---------------------|---------------------------------------------------------------------|
| Ref. 5075 | <br>Central Amplif. | (47 - 862 MHz)                                                      |
| Ref. 5029 | <br>F. Alimentação  | (230 V~ ± 15 % - 50/60 Hz)<br>(24 V== - 0,55 A)<br>(18 V== - 0,8 A) |

(15 V=== - 4,2 A)<sup>(1)</sup> (5 V=== - 6,6 A)

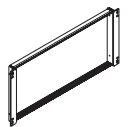

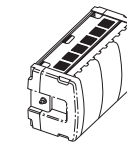

Ref. 5072

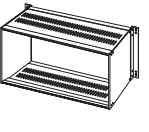

Ref. 8250

| Ref. 7234 | <br>Programador Universal              |
|-----------|----------------------------------------|
| Ref. 5071 | <br>Régua Suporte (10 mod. + F. Alim.) |
| Ref. 5239 | <br>Régua Suporte (12 mod. + F. Alim.) |
| Ref. 8250 | <br>Subrack 19"                        |
| Ref. 5301 | <br>Anel Subrack 19"                   |
| Ref. 5072 | <br>Armário universal                  |
| Ref. 4061 | <br>Carga "F" 75 ohm bloqueada DC      |
| Ref. 4058 | <br>Carga "F" 75 ohm não bloqueada DC  |
| Ref. 5073 | <br>Painel cego                        |

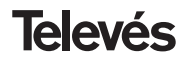

Ref. 5301

**COFDM-PAL** 

## 3.- MONTAGEM

## 3.1.- Montagem em livro

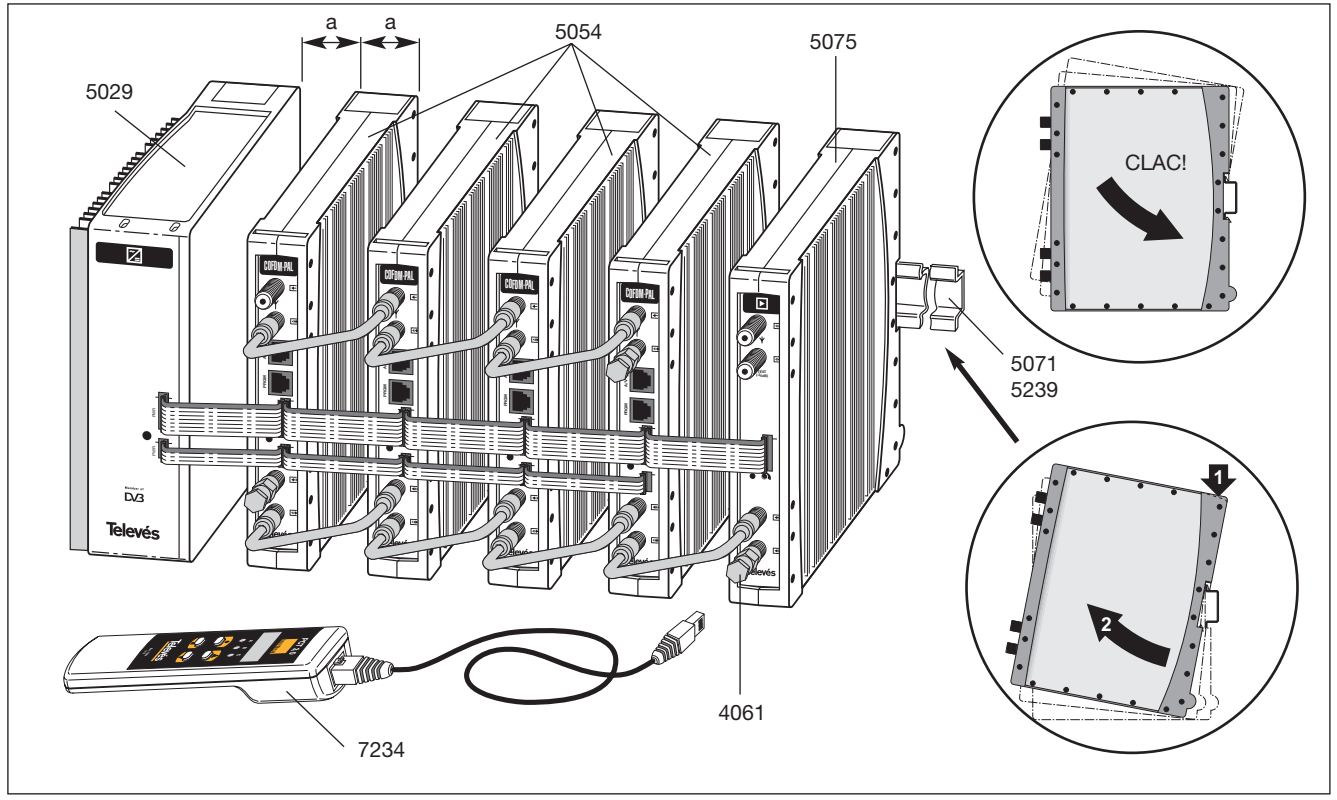

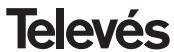

**COFDM-PAL** 

## 3.2.- Montagem em rack 19"

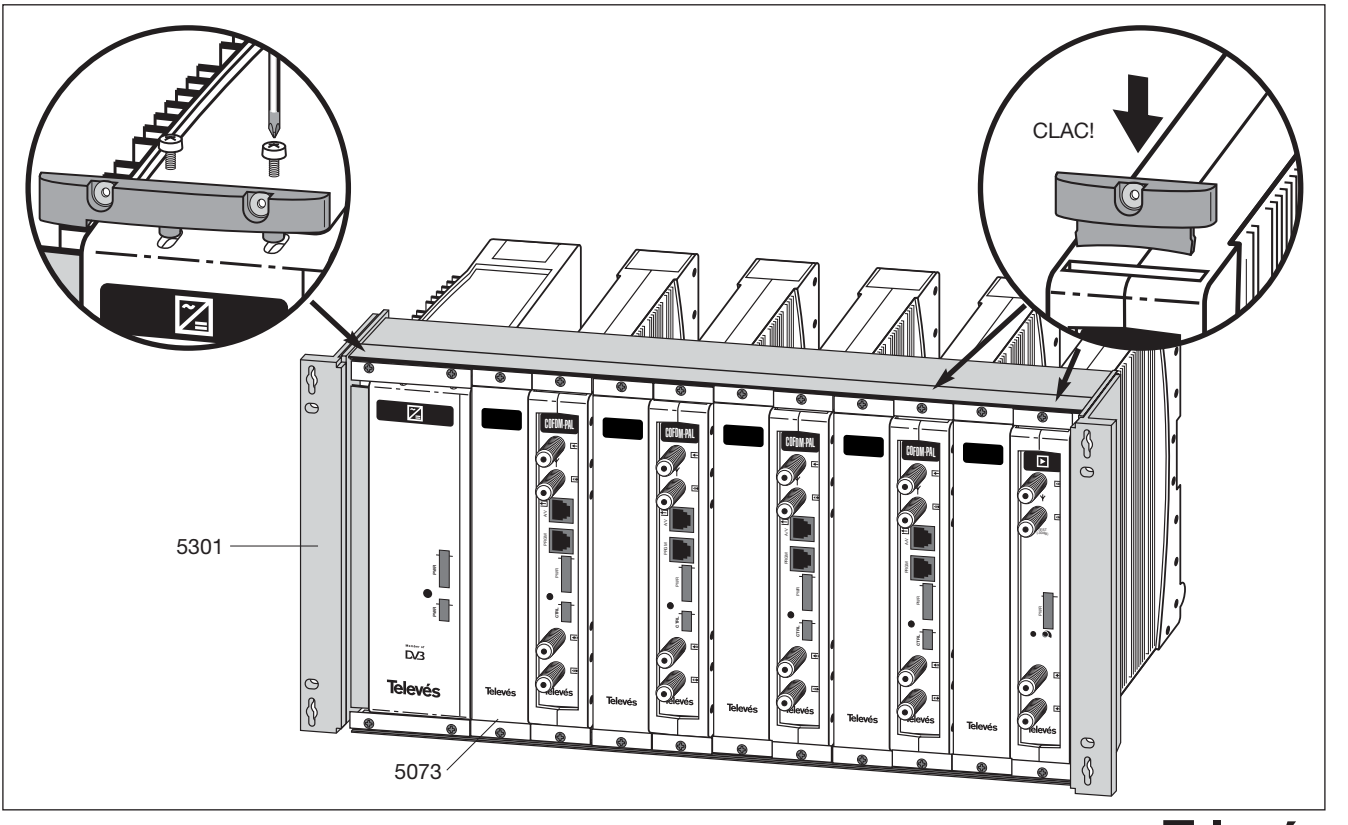

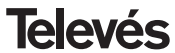

PORTUGUÊS

# **COFDM-PAL**

## 4. - DESCRIÇÃO DE ELEMENTOS

## 4.1.- COFDM-PAL

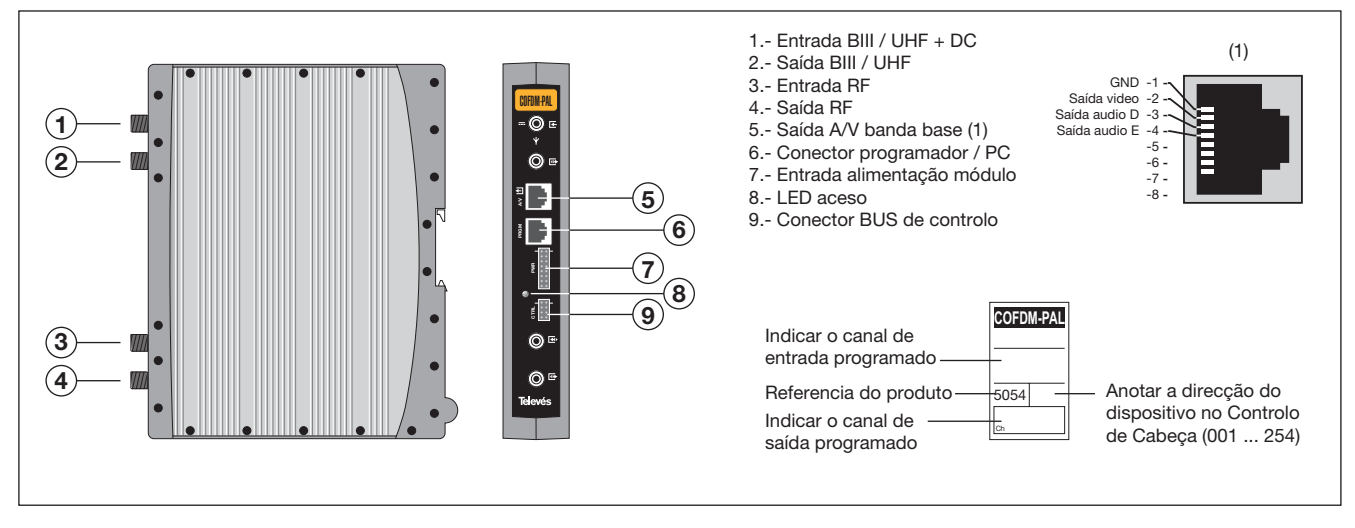

O transmodulador COFDM-PAL torna um canal de TV ou rádio terrestre digital (seleccionado pelo utilizador de entre outros existentes no múltiplex - modulação COFDM e largura de banda aproximada de 7/8 MHz) num canal de VHF / UHF (modulação segundo standard PAL e largura de banda 7/8 MHz).

Para tal a unidade efectua a desmodulação

COFDM do canal de entrada (múltiplex) obtendo um sinal MPEG-2 TS (pacote de transporte MPEG-2), para levar a cabo a posterior modulação, segundo a norma, de sinais de áudio e vídeo do programa seleccionado em qualquer canal ou frequência entre os 46 e os 862 MHz.

Também é possível o controlo da unidade desde um PC como se explica na secção 6.

O transmodulador COFDM-PAL dispõe de uma entrada e saída de BIII e UHF nos conectores "F" superiores com o objectivo de permitir a passagem de sinal de entrada a vários módulos.

Possuí ainda um conector de saída e entrada RF com o objectivo de misturar os canais de saída para a sua posterior amplificação.

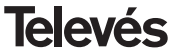

**COFDM-PAL** 

## 4.2.- Fonte de alimentação

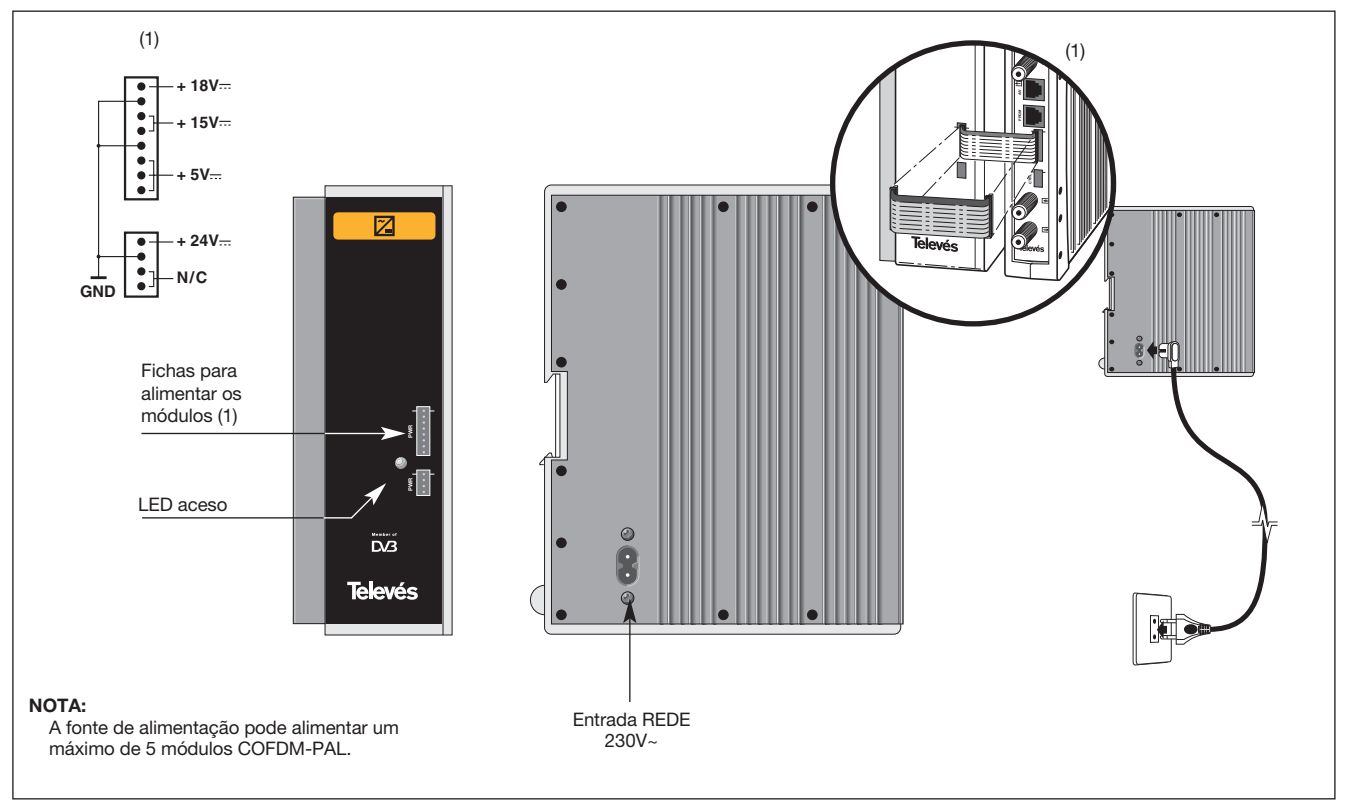

**Televés** 

# **COFDM-PAL**

## 4.3.- Central amplificadora

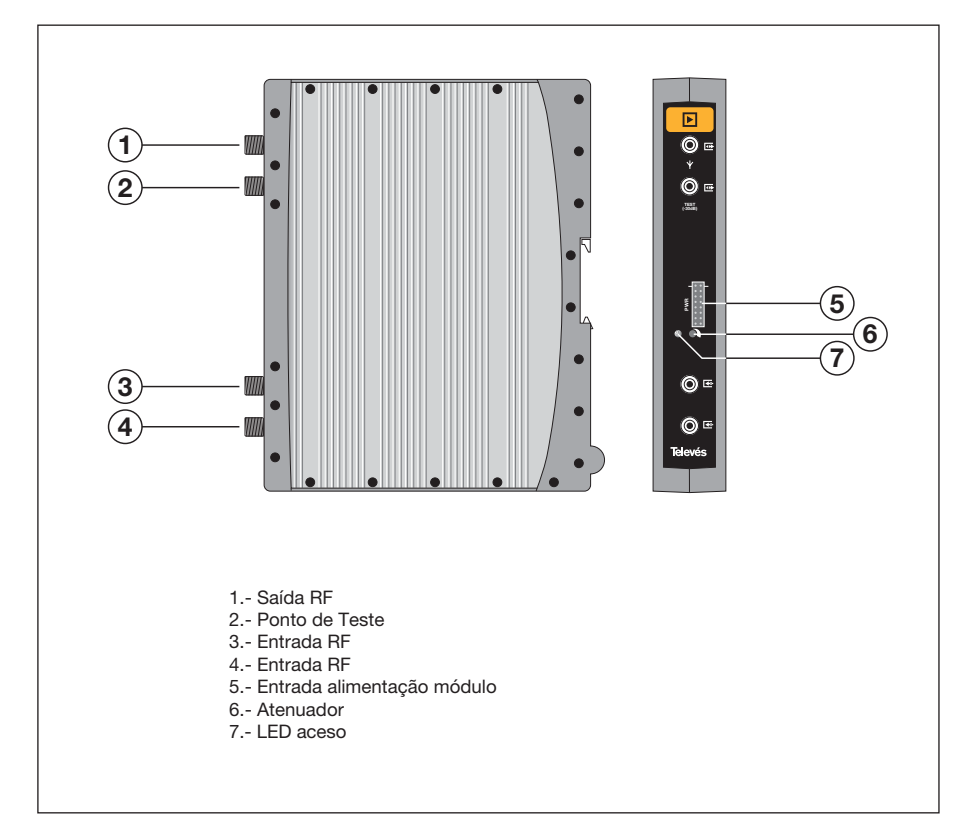

A central de amplificação efectua a amplificação dos canais gerados nos transmoduladores COFDM-PAL, cobrindo a gama de frequências de 47 a 862 MHz. Possuí dois conectores de entrada de sinal, para permitir a mistura dos canais fornecidos por dois sistemas. Caso se utilize apenas uma entrada, recomenda-se a carga da entrada não utilizada com um carga de 75 ohm, ref. 4061.

A central possuí um conector de saída e um ponto de teste (-30 dB) situados na parte superior do painel frontal.

A alimentação da central é realizada a 15 V, através de um cabo de ligação igual ao utilizado para a alimentação dos outros módulos do sistema.

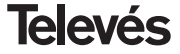

## 4.4. - Programador PCT 3.0

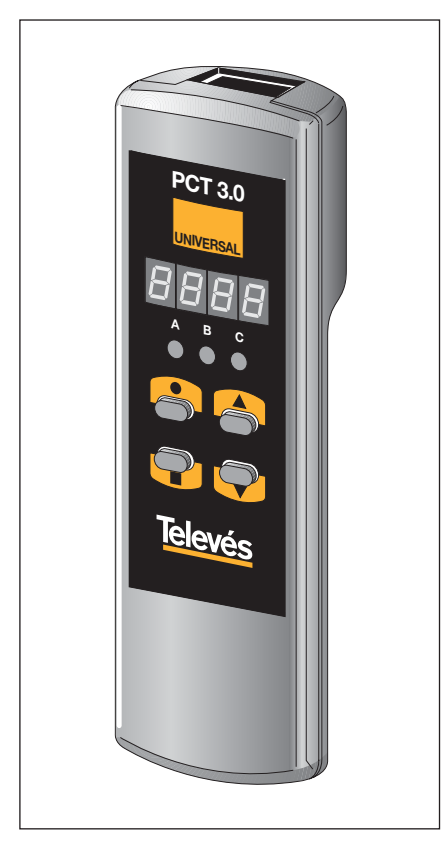

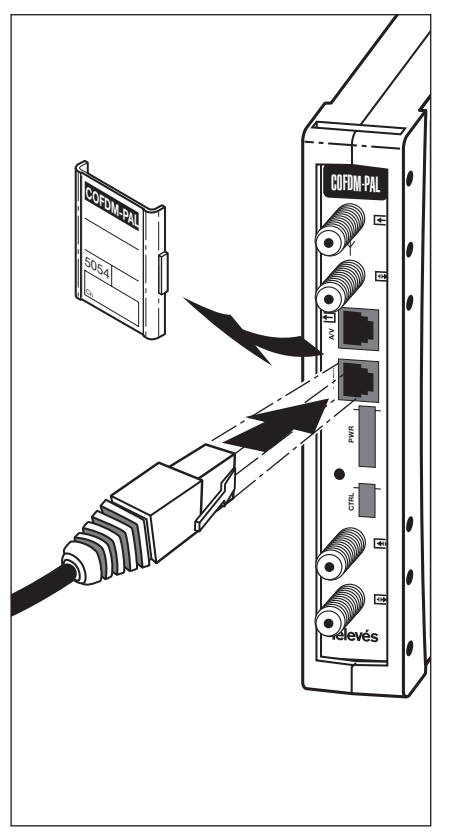

O programador possuí 4 teclas:

- Tecla de mudança de menú de programação e memorização de dados.
- Tecla que permite a alteração de um dígito dentro de determinado menú de programação e efectua também a mudança de menú normal a menú extendido.
- Tecla de incremento do dígito seleccionado.
- Tecla de decremento do dígito seleccionado.

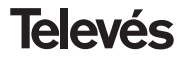

## 4. 5. - Programador PCT 4.0

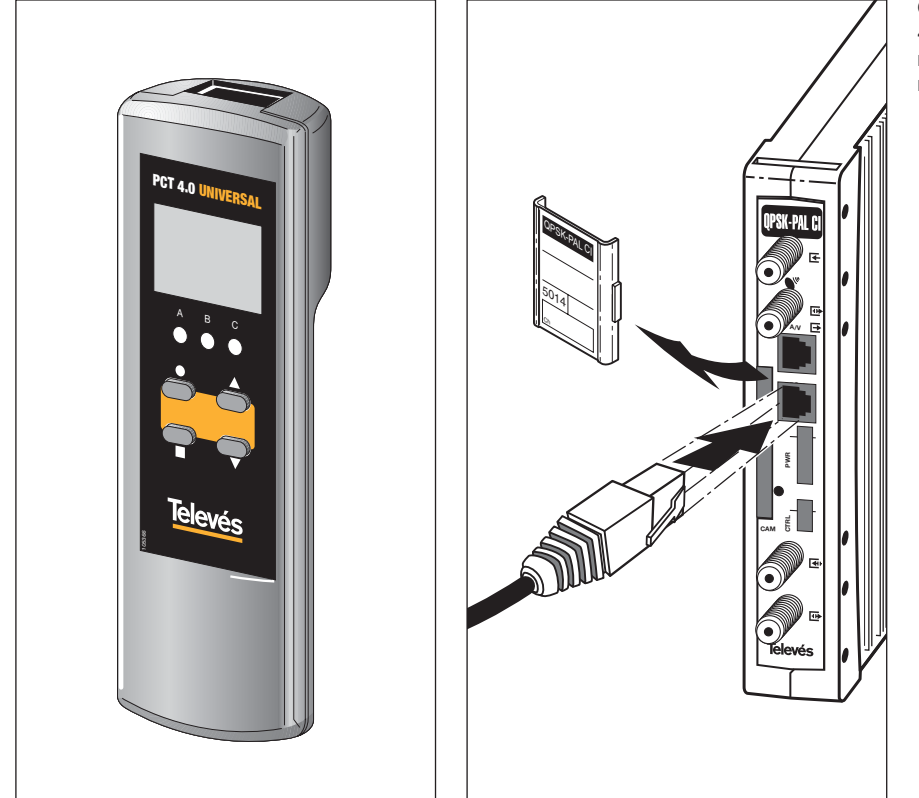

O programador (programador universal PCT 4.0) utiliza um display LCD de 4x12 caracteres para mostrar a informação de configuração e dispõe de 4 teclas:

- (SEL/EXT): Tecla que permite a selecção de um dígito dentro de um determinado menu de programação e realiza também a mudança de menu normal para submenu.
  - Modificação do parâmetro (incremento/decremento) apontado pelo cursor (intermitente).
- (MENU/MEM): Tecla de mudança do menu de programação e gravação de dados.

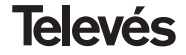

## 5. - FUNCIONAMENTO DO PRODUTO COM PCT 3.0

Para efectuar a configuração de cada módulo COFDM-PAL utilizar-se-á o programador de acordo com os passos seguintes:

#### 5.1.- Menú Normal

Inserir o programador no conector frontal de programação do módulo COFDM-PAL ("PRGM"). Aparecerá em primeiro lugar a versão de software do produto. Por exemplo a versão 2.00:

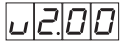

## a.- Canal / Frequência de saída

Passados dois segundos aparecerá o primeiro menú, respeitante ao **canal de saída**, por exemplo 174.25 MHz:

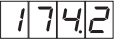

Para modificar o valor indicado deverá pulsar a tecla ●, piscando o dígito seleccionado . Com as teclas ▲ e ▼ modifica-se o valor do dígito. Actuando novamente sobre la tecla ● selecciona-se o dígito digito, que pode ser modificado se se deseja. Quando o cursor se situa sobre a parte decimal, ao actuar sobre as teclas ▲ e ▼ só aparecerão os seguintes valores permitidos:

- .0 => .00 MHz
- .2 => .25 MHz
- .5 => .50 MHz
- .7 => .75 MHz

A gama de valores de entrada permitidos é de 46 a 862 MHz.

Tambem é possível a selecção do **canal** de saída se se escolheu o modo canal (ver menús extendidos). Nesse caso aparecerá o número de canal escolhido, por exemplo o canal 5 (OC. => Output Channel):

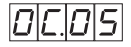

Neste caso só actuam as teclas ▲ e ▼ para seleccionar o canal desejado.

## b.-Nível de saída

Pulsando a tecla ■ acede-se à selecção do **nível de salida**. Neste caso não existe um cursor para selecção do dígito, usando as teclas ▲ e ▼ escolhe o nível de saída desejado entre 00 (mínimo) e 99 (máximo). Por exemplo, 85:

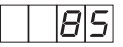

## c.- Canal / Frequência de entrada

O seguinte menú permite introduzir a **frequência de entrada**. Tal como no menú de frequência de saída, a tecla ● permite seleccionar o dígito que se deseja modificar, incrementando-o ou decrementando-o através das teclas ▲ ou ▼. A gama permitida para os valores de frequência de entrada é de 174-230 / 474-858 MHz.

P.exj. para 834 MHz:

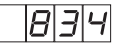

Tal como na saída, também é possível a selecção do canal de entrada se se escolheu o modo canal para a entrada (ver menús extendidos). Nesse caso aparecerá o número de canal escolhido, por exemplo o canal 65 (IC. => Input Channel):

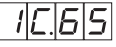

Neste caso só actuam as teclas ▲ e ▼ para seleccionar el canal desejado.

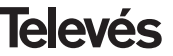

#### d.- Selecção de programa

Pulsando de novo a tecla **a** acede-se à **selecção do programa**, por exemplo el programa 5:

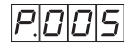

As teclas ▲ e ▼ permitem a escolha do programa desejado entre 1 e o número de programas disponíveis no *múltiplex*. A alteração efectua-se imediatamente mas a gravação em memória não.

Se não foi possível processar o serviço seleccionado aparecerá no display a seguinte mensagem :

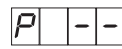

#### e.- Canal de audio

Pulsando a tecla mostra-se o canal de audio seleccionado, por exemplo o canal 1:

|B| |D|

Pode seleccionar o audio desejado entre os disponíveis nesse serviço utilizando as teclas ▲ e ▼. Se esse serviço não possuí nenhum canal de audio mostrar-se-á "0" como audio seleccionado e não se permitirá nenhuma alteração.

Se não foi possível processar o serviço seleccionado aparecerá no display a seguinte mensagem:

R

Tal como acontecia no caso do programa a alteração é efectuada automaticamente mas não é gravada em memória.

## f.- CBER

Pulsando a tecla ■ passa-se a mostrar a leitura do **CBER**, ou taxa de erro depois de Viterbi. Tratando-se de um menú só de leitura não se encontram operativas a tecla ●, nem as teclas ▲ e ▼. Os três primeiros dígitos correspondem à mantisa e o terceiro ao exponente. Exemplo:

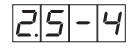

indica uma taxa de erros de  $2.5 \times 10^{-4}$ . A um sinal com uma C/N típica de uns 12 dB deverá corresponder uma medida de erro ao redor de  $10^{-4}$  sendo o mínimo para uma recepção aceitável de  $10^{-2}$ .

Quando o desmodulador não está enganchado mostrar-se-á "9.9-0".

## g.- Parâmetros de modulação

Pulsando a tecla ■ passa-se ao seguinte menú que muestra os **parâmetros de modulação** COFDM detectados. O dígito mais à esquerda indica o número de portadoras (8K-2K). O seguinte mostra a constelação (QPSK, 16 QAM ou 64 QAM) segundo a seguinte tabela:

4 => QPSK
1 => 16 QAM
6 => 64 QAM

O dígito seguinte indica o intervalo de guarda de acordo com o convencionado:

| <b>4</b> => | 1/4  |
|-------------|------|
| 8 =>        | 1/8  |
| 1 =>        | 1/16 |
| 3 =>        | 1/32 |

O dígito mais à direita indica a taxa de Viterbi (code rate) utilizada segundo a seguinte tabela:

| 1 | => | 1/2 |
|---|----|-----|
| 2 | => | 2/3 |
| 3 | => | 3/4 |
| 5 | => | 5/6 |
| 7 | => | 7/8 |

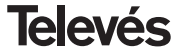

Por exemplo:

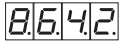

indica 8K portadoras, constelação 64 QAM, intervalo de guarda 1/4 e taxa de Viterbi 2/3. Quando o desmodulador não está engatado apresentará "0.0.0.0."

## h.- Nível de entrada

Pulsando a tecla acede-se ao menú de indicação do **nível de entrada** (Input Level).

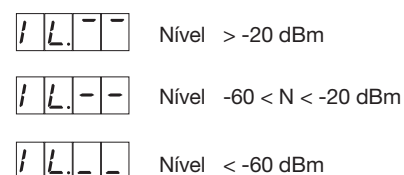

Uma vez neste ponto, ficam configurados os parâmetros principais do módulo COFDM-PAL. Pulsando a tecla • durante aproximadamente 3 segundos, acede-se a uma série de opcões de uso menos frequente e que se denomião menús extendidos.

## 5.2.- Menús extendidos

## a.- Dirección do dispositivo

A primeira opção que aparece dentro dos menús extendidos é a **selecção da direcção do dispositivo**. Para que uma cabeceira possa ser controlada de forma remota como se indica na secção 6, cada elemento controlável deverá ter associada uma *direcção única*.

É responsabilidade do instalador assegurar que não existam direcções duplicadas no bus de controlo.

A tecla ● permite seleccionar o dígito que se deseja modificar, incrementado ou decrementando-o usando as teclas ▲ ou ▼. A gama de direcções permitidas é 1 ... 254. p.ex. a direcção 34:

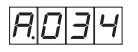

## b.-Alimentação de prés

O segundo menú extendido permite que o usuário selecione a **alimentação** de um possível **pré-amplificador**. Uma das seguintes opções pode ser selecionada:

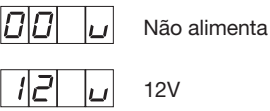

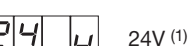

(1) Deve certificar-se de que o cabo de 4 pinos está conectado ao conector "CTRL".

## c.- Selecção largura de banda

Pressionando a tecla ■, é possível ganhar o acesso à seleção do **filtro de entrada**. O usuário pode selecionar 7 ou 8 MHz:

| F |  | L. | 7 |
|---|--|----|---|
|---|--|----|---|

Canais de 7 MHz

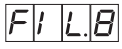

Canais de 8 MHz

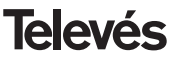

#### d.- Formato video

O sequinte menu a aparecer é o de Formato de Vídeo. Permite a seleccão do tipo de saída para o modo vídeo guando se recebem transmissões em formato 16:9

Existem três possíveis modos de adaptar a imagem ao formato de ecrã 4:3.

- Pan&Scan: A imagem é centrada e cortada pelos lados.

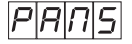

- Full Screen: A imagem expande-se a todo o ecrã deformando-se nas extremidades.

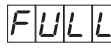

- Letterbox: Apresenta a imagem completa acrescentando umas barras negras nas partes superior e inferior.

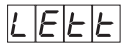

## e.- Subportadora de audio

Pulsando de novo a tecla 
aparece o menú de selecção da freguência da subportadora de audio em MHz. Os possíveis valores, que se seleccionam com as teclas

▲ e ▼. são 4.5. 5.5. 6.0 e 6.5 MHz. P. ei para 5.5 MHz:

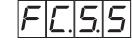

#### f.- Modo de áudio

O sequinte menu a aparecer é o de modo de áudio. A selecção do modo efectua-se

através das teclas ▲ e ▼.

As opções são:

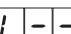

Modula-se (L+R)/2.

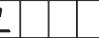

Modula-se R.

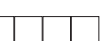

Modula-se L .

#### q.-Portadora de video

Os seguintes menús facilitam a seleccão de diferentes parâmetros de modulação. O primeiro deles permite a escolha do nível da portadora de vídeo (profundidade de modulação) entre 8 possíveis valores (de 0 a 7), usando as teclas ▲ e ▼ P. ex 5:

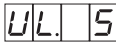

A correspondência entre o parâmetro seleccionado e a profundidade de modulação programada é aproximadamente a seguinte:

| <b>1</b> : 68.5% | <b>5</b> : 79%   |
|------------------|------------------|
| <b>2</b> : 72%   | <b>6</b> : 80%   |
| <b>3</b> : 75.5% | <b>7</b> : 81%   |
| <b>4</b> : 77.0% | <b>8</b> : 82.5% |

#### h.- Desvio de audio

Pulsando a tecla acede-se ao seguinte menú, onde se pode escolher o desvio de audio (nivel de audio). Existem 14 possíveis valores (de 0 a 13) seleccionáveis pelas

teclas ▲ e ▼. P. ex 5:

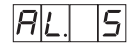

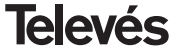

Os valores que aparecem a seguir indicam para cada dígito no display do programador o nível de áudio de entrada com o que se consegue que o desvio de modulação seja ±50KHz sempre e quando tenhamos um sinal de entrada de 1KHz.

| Display | AL (dBm)           |
|---------|--------------------|
| 1       | 7                  |
| 2       | 5                  |
| 3       | 3                  |
| 4       | 1                  |
| 5       | 0                  |
| 6       | -1                 |
| 7       | -2 (1.7Vpp aprox.) |
| 8       | -3                 |
| 9       | -5                 |
| 10      | -7                 |
| 11      | -9                 |
| 12      | -11                |
|         |                    |
| 13      | -13                |

Ou seja, se o sinal de entrada for 1KHz e 1.7Vpp temos que programar o menu AL do programador o valor 6.

## i.- Relação de portadoras

O seguinte menú permite seleccionar a **relação de portadoras** (vídeo e audio). De novo se pode escolher um de 8 possíveis valores (entre 1 e 8). P. ex. 4:

Ч

A correspondência do parâmetro com a relação de portadoras em dB é aproximadamente a seguinte:

| <b>1</b> : -11dB | <b>5</b> : -15dB |
|------------------|------------------|
| <b>2</b> : -12dB | <b>6</b> : -16dB |
| <b>3</b> : -13dB | <b>7</b> : -17dB |
| <b>4</b> : -14dB | <b>8</b> : -18dB |

## j- Frequência/canal

Este menú permite escolher o **modo Frequéncia/canal** para a frequência de saída.

Neste caso existem 7 possíveis tabelas de canais seleccionáveis de acordo com o menú:

Tabela 1: CCIR, Nova Zelândia e Indonésia. Canais italianos.
Tabela 2: China, Taiwan e hiperbanda CCIR.
Tabela 3: M/N, Chile.
Tabela 4: França.
Tabela 5: Austrália.
Tabela 6: África do Sul, K1 (8 MHz), I (Irlanda, 8MHz).
Tabela 7: Antiga URSS e OIRT.

A selecção do modo efectua-se através das teclas ▲ e ▼.

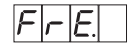

Modo frequência

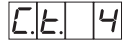

Modo canal . Tabela 4 seleccionada

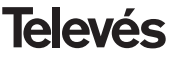

Ao passar de modo frequência a modo canal, selecciona-se automaticamente o canal mais baixo da tabela escolhida. Ao passar de modo canal a modo frequência aparece a frequência do canal que estava seleccionado.

Nota:Na entrada só é permitido seleccionar canais que tenham a gama de frequências dentro da margem permitida na entrada (174 - 230 / 474-858 MHz).

## k.- Versão descodificador MPEG

Indica a versão de software do descodificador MPEG. P. ex. Versão 1.40:

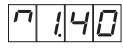

## 5.3.- Memorização de parâmetros

Para grabar os dados pulsará a tecla durante aproximadamente 3 segundos. A gravação correcta dos dados confirma-se com a seguinte indicação dos dígitos do programador:

Se se modificam os dados de configuração mas não se gravam, a configuração anterior é recuperada passados 30 segundos, ou seja, as alterações efectuadas são anuladas. Sempre que se modifique a frequência ou o canal de entrada e uma vez que a unidade tenha conseguido engatar o sinal COFDM produzir-se-á uma busca automática de todos os serviços disponíveis. O tempo desta operação dependerá do número de servicios do múltiplex. Enquanto se efectua a análise, no display aparecerá a seguinte mensagem:

ISICIAIN

Durante esta análise do sinal de entrada não é possível efectuar nenhuma operação com o programador.

A unidade pode também realizar uma varredura se detectar uma mudança nas condições do sinal de entrada.

### 5.4.- LEDS de estado

Finalmente, os LED's do programador indicam as seguintes condições de funcionamento:

$$\begin{array}{ccc} A & B & C \\ \vdots & \vdots & \vdots & \vdots \\ 0 & \vdots & 0 & \vdots & 0 \\ 1 & \vdots & 0 & \vdots & 0 \\ 1 & \vdots & 0$$

Funcionamento correcto

Nível de entrada baixo

Não captura do desmodulador QPSK

A B C

Não se sincronizou o Audio ou Video

Os LEDs acesos assinalam funcionamento correcto. Se algum deles se apaga é sintoma de um comportamento anômalo.

NOTA: O led "C" apagar-se-á sempre que não se consiga sincronizar correctamente o programa seleccionado. Tal ocorrerá sempre que se seleccione um servicio embaralhado.

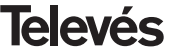

# **COFDM-PAL**

## 6. - FUNCIONAMENTO DO PRODUTO COM PCT 4.0

## 6.1.- MENU NORMAL

Inserir o programador no conector frontal de programação do módulo COFDM-PAL ("PRGM"). Em primeiro lugar surgirá a versão de firmware do programador:

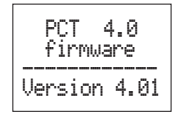

A seguir é apresentada a versão de firmware do módulo COFDM-PAL:

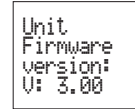

#### a.- Menu de Saída

O primeiro menu principal mostra a frequência/canal de saída (dependendo do modo frequência ou canal) e o controlo do nível de saída.

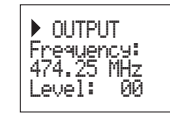

A gama de frequência de saída é de 47-862 MHz. O controlo do nível de saída pode-se seleccionar entre 00 e 99.

Para modificar a frequência dever-se-á premir a tecla ● até situar o cursor no dígito pretendido. A modificação realiza-se mediante as teclas ▲ e ▼. Valores decimais da frequência de saída apenas são permitidos seleccionar um dos seguintes valores:

> => .00 MHz => .25 MHz => .50 MHz => .75 MHz

Para modificar o canal de saída e o controlo do nível, dever-se-á premir a tecla  $\bullet$  até situar o cursor no campo desejado, o qual se modificará através das teclas  $\blacktriangle e \mathbf{\nabla}$ . No modo canal também é possível visualizar a frequência central do canal, mas esta, não pode ser modificada.

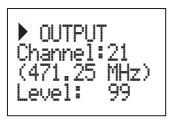

#### b.- Menu de Entrada

O menu seguinte permite seleccionar o canal ou frequência de entrada, a largura de banda do sinal de entrada (7-8 MHz) e a alimentação de prés (0, 12 ou 24V).

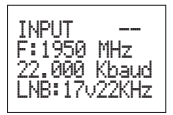

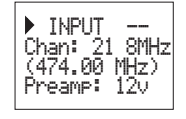

A gama permitida para os valores de frequência de entrada é de 174-230 / 474-858 MHz.

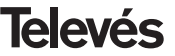

Para realizar uma modificação dever-se-á premir a tecla ● até que o parâmetro desejado ficar intermitente. Seguidamente poder-se-á modificar o referido campo mediante as teclas ▲ e ▼

## c.- Menu de Programa

Neste menu mostra-se o nome do programa seleccionado juntamente com o número de programas disponíveis no multiplex. Premindo as teclas ▲ e ▼ pode-se trocar o programa seleccionado.

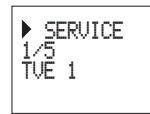

#### d.- Menú Audio

O menu seguinte apresenta o canal de áudio seleccionado (e o número de áudios disponíveis nesse serviço) e o modo de áudio.

O modo de áudio que se pode seleccionar depende da frequência da portadora escolhida:

- 1. Com 5.5MHz (modo stereo) pode-se seleccionar Stereo, Dual, Right, Left.
- Com frequências distintas de 5.5MHz os modos mono seleccionáveis são: R+L, Right, Left.

| Lane.  | & Subt. |
|--------|---------|
| Laneua | se:ens  |
| Subt1: | den     |
| Subt2: | fra     |

Para realizar uma modificação dever-se-á premir a tecla ● hasta que el parámetro deseado parpadee. até que ao parâmetro desejado ficar intermitente. Seguidamente poder-se-á modificar o referido campo mediante as teclas ▲ e ▼.

Stereo Só se selecciona 5.5MHz como portadora de som. 5.5MHZ (L+R)/2 7 5.74MHzR
Dual Só se selecciona 5.5MHz como portadora de som. 5.5MHZ L y 5.74MHz R. Num televisor compatível poderse-á seleccionar o canal que se deseja ouvir (ZWEITON)

L+R Sá

R Só se selecciona uma portadora de som distinta de 5.5MHz. O áudio modulado é (L+R)/2 (modo mono)

# Modula-se o canal R na(s) porta-

dora(s) Left Modula-se o canal L na(s) portadora(s)

## e.- Menu medidas

Right

Este menu mostra a seguinte informação: estimativa da CBER (bit error rate antes do descodificador de Viterbi), a versão de firmware da unidade e a versão de firmware do descodificador de MPEG.

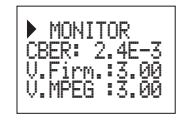

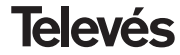

## 6.2.- MENU COMPLETO

#### a.- Menu modulador 1

Neste menu escolhem-se os seguintes parâmetros da modulação de saída: profundidade de modulação de vídeo (PMV), relação de portadoras (vídeo a áudio) e frequência da portadora de áudio.

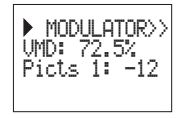

Os possíveis valores para a profundidade de modulação de vídeo são:

| 68.5% |
|-------|
| 72%   |
| 75.5% |
| 77%   |
| 79%   |
| 80%   |
| 81%   |
| 82.5% |

Para a relação de portadoras a gama de possíveis valores é de -11 a -15 dB.

Os possíveis valores para a frequência da portadora de som são 4.5, 5.5, 6.0 e 6.5 MHz.

Para realizar uma modificação dever-se-á premir a tecla  $\bullet$  até o parâmetro desejado ficar intermitente. Seguidamente poder-se-á modificar o referido campo através das teclas  $\blacktriangle$  e  $\bigtriangledown$ .

## b.- Menu modulador 2

Os parâmetros de modulação mostrados neste menu são: desvio de áudio (DesvAud), relação de portadora secundária (RelSubp) e modo de vídeo.

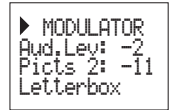

## Desvio de áudio:

o valor mostrado indica o nível de entrada de áudio necessário para conseguir um desvio de ±50KHz sempre e quando se tenha um sinal de entrada de 1KHz. Isto significa que -17 dBm proporcionam um maior nível de áudio que 4 dBm.

| Display | Nível de áudio de entrada (dBm) |
|---------|---------------------------------|
| 1       | 4                               |
| 2       | 1                               |
| 3       | 1                               |
| 4       | -1                              |
| 5       | -2 (1.7Vpp aprox)               |
| 6       | -3                              |
| 7       | -4.5                            |
| 8       | -5.5                            |
| 9       | -6                              |
| 10      | -8                              |
| 11      | -9.5                            |
| 12      | -11                             |
| 13      | -15                             |
| 14      | -17                             |

## Relação de subportadoras:

só quando a portadora de som se escolhe 5.5 Mhz gera-se uma subportadora de áudio em 5.74 MHz. O nível desta segunda portadora (relativamente à portadora de vídeo) pode-se seleccionar entre -12 dB e -15 dB.

O formato de vídeo permite a selecção do modo de vídeo para as transmissões em formato 16:9. Existem três possíveis opções:

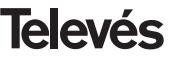

- Pan & Scan: A imagem é centrada e cortada pelas laterais.
- Letterbox: Mostra a imagem completa adicionando umas barras negras na parte superior e inferior.
- Full Screen: A imagem adapta-se a todo o ecrã mas não mantém a relação altura/largura.

Para realizar uma modificação dever-se-á premir a tecla  $\bullet$  até que o parâmetro desejado ficar intermitente. Seguidamente poder-se-á modificar o referido campo através das teclas  $\blacktriangle$  e  $\blacktriangledown$ .

## c.- Parâmetros COFDM

Mostram-se os parâmetros da transmissão COFDM (tamanho da FFT, modulação, intervalo de guarda e code rate).

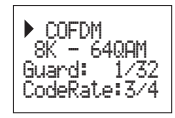

## d.- Menu de configuração

Este menu permite a selecção da direcção da unidade (1 a 254). Também é possível escolher o modo frequência/tabelas de canais.

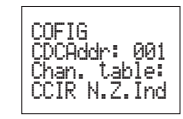

As tabelas de canais disponíveis são:

Table 1: CCIR, New Zealand and Indonesia. Italian channels.

- Table 2: China, Taiwan and CCIR hyperband.
- Table 3: M/N, Chile.

Table 4: France.

Table 5: Australia.

Table 6: Southafrica, K1 (8 MHz), I (Ireland, 8MHz).

Table 7: Former URSS and OIRT.

É da responsabilidade do instalador assegurar que não existem direcções duplicadas no bus de controlo.

Para realizar uma modificação dever-se-á premir a tecla • até que o parâmetro dese-

jado ficar intermitente. Seguidamente poder-se-á modificar o referido campo através das teclas  $\blacktriangle$  e  $\blacktriangledown$ .

### e.- Menu de idioma

O último menu completo permite a selecção do idioma dos menus (espanhol/inglês)

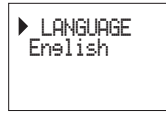

Premindo as teclas  $\blacktriangle$  ou  $\blacktriangledown$  se troca-se o idioma seleccionado.

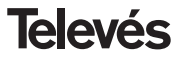

# **COFDM-PAL**

## 6.3.- GRAVAÇÃO DE PARÂMETROS

Uma vez escolhido o valor desejado em qualquer dos menus (normal ou completo), para gravar os dados premir-se-á a tecla durante aproximadamente 3 segundos. O display mostrará a seguinte indicação:

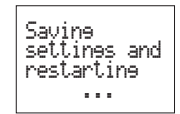

Processine Channels .

O tempo necessário para realizar o processo dependerá do número de serviços do multiplex COFDM.

Ao se modificarem os dados de configuração sem que se gravem, recupera-se a configuração anterior passados cerca de 30 segundos, ou seja, anulam-se as alterações realizados.

Sempre que se modificar o canal ou a frequência de entrada, e uma vez que a unidade tenha sincronizado o sinal COFDM, realizar-se-á uma busca automática de todos os serviços disponíveis. Enquanto se realiza a análise, o ecrã mostrará a seguinte mensagem:

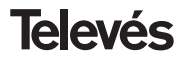

## 7.- CONTROLO DO DISPOSITIVO

Esta versão do COFDM-PAL permite a configuração e monitorização desde um PC, tanto em modo local como remoto.

#### a.- Control local

É necessário possuír o programa "Gestão de Cabeceiras" e de um cabo especial (fornecido com o dito programa) que liga uma porta série do PC o conector "PRGM" do COFDM-PAL.

Com o programa podem-se configurar e lêr todos os parâmetros de funcionamento, assím como monitorizar o correcto funcionamento do dispositivo.

Podem-se observar que os parâmetros configuráveis são os mesmos que se modificam com o programador. Como vantagem temos a possibilidade de se poder seleccionar o programa desejado pelo próprio nome.

### b.- Controlo remoto

É necessário possuír um módulo do Controlo de Cabeceira (5052) que inclúe o programa mencionado anteriormente, e do correspondente modem ligado à linha telefónica. Uma vez estabelecida a comunicação com o controlo de cabeceira poder-se-á aceder a todos os dispositivos controláveis que estejam instalados na cabeceira. Neste caso é indispensável que cada elemento esteja programado com uma direcção de dispositivo diferente (direcção RS465) entre 1 e 254.

|                                              |                                            | Та саниднаских ин вы тип егодина                                                     |                                   |
|----------------------------------------------|--------------------------------------------|--------------------------------------------------------------------------------------|-----------------------------------|
| -                                            | Lodiede In                                 | Lota de cantes angeta no es la terma que la resección<br>Lota de prope               | eda por detecto                   |
| Frec. enhada (h<br>Canal de ent<br>Alim, pre | 4Hzt 626                                   | Audio elegido: 1<br>Programa elegido: (TVE 1(2)                                      | 2                                 |
| iec salida(Miłz)<br>Canel elegido            | 862 00 ×                                   | M Leet lita de programa:<br>Parametras: del medialator                               | Palantus conúnes                  |
| Nivel de salida<br>Modo de audio             | 93 🚔<br>© Mano L+R<br>© Mano L<br>© Mano B | Nivel de video: 80.0 %<br>Relación portadora: (80) -11<br>Subportadora audio(MHz) 55 | Tabla canalet:<br> Por Frecuencia |
| Mada de vídea:                               | C Pargean<br>C Pargean<br>C FullScreen     | Nivel de aude: -9 68m 💌<br>Relación portadoras 2(d9)                                 | Direction 1                       |

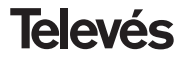

**COFDM-PAL** 

## 8.- EXEMPLO DE APLICAÇÃO

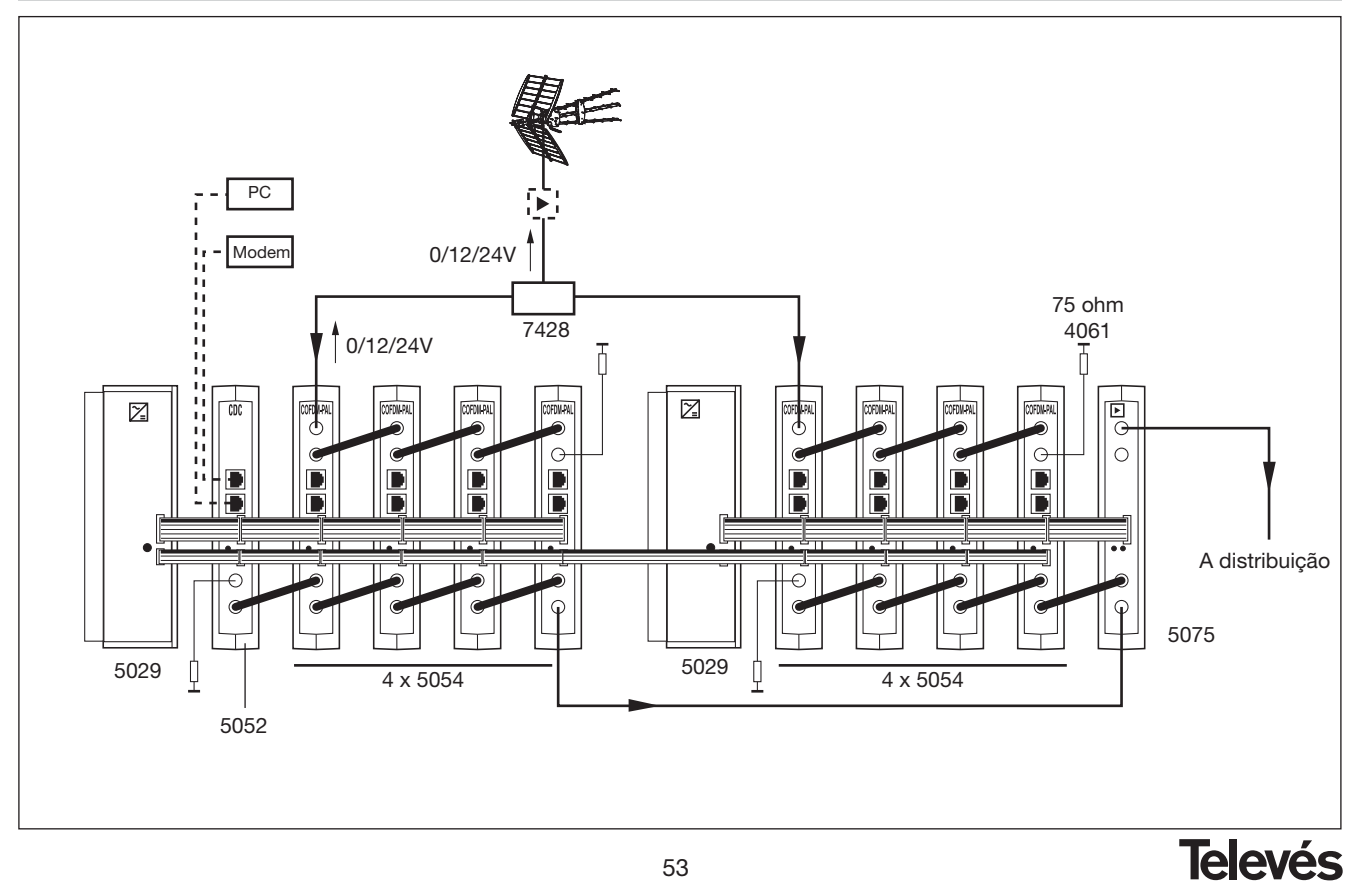

**COFDM-PAL** 

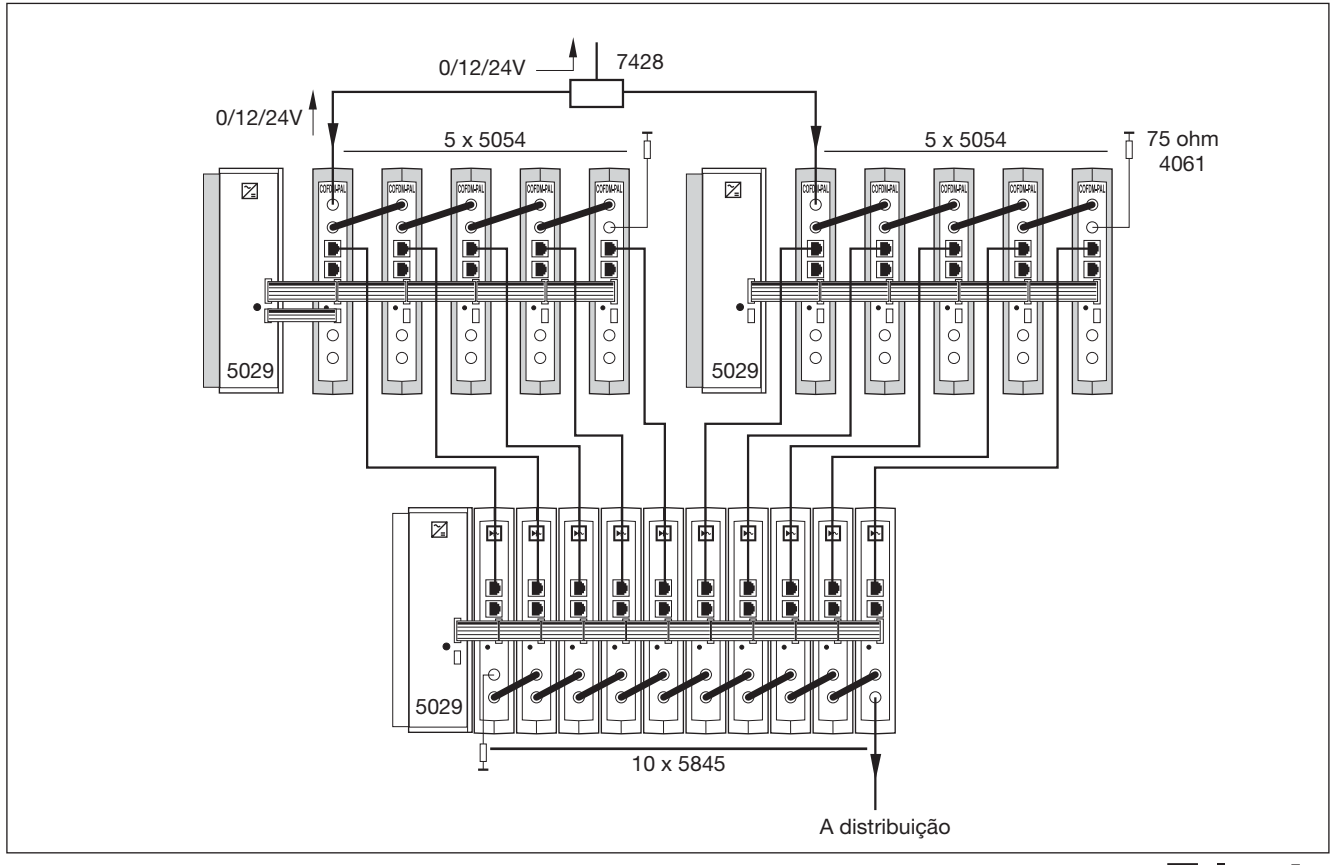

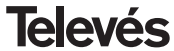

## 9.- NORMAS PARA MONTAGEM EM RACK (max. 35 COFDM-PAL - 7 subracks de 5u. de altura - 8,7")

## 9.1.- Instalação do RACK com ventilação.

Para favorecer a renovação e circulação de ar no interior do rack reduzindo desta maneira a temperatura das unidades e melhorando como tal as respectivas prestações, recomenda-se a colocação de duas unidades de ventilação de 25W de potência, sobretudo quando o rack se encontre em ambientes fechados, com temperaturas superiores a 40 °C.

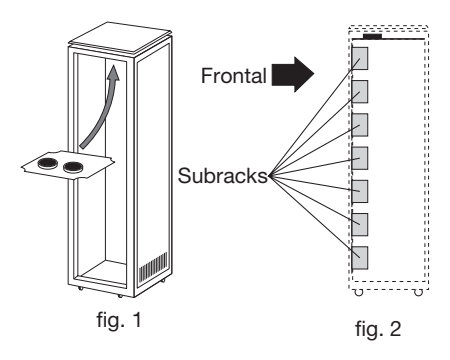

Estes ventiladores serão colocados numa bandeja na parte superior da Rack, fig. 1 e 2, desta maneira os ventiladores extraem o ar dos COFDM-PAL e expulsam-no através da rede (uns 3 – 5 cm) que existe na parte superior do rack, entrando o ar novo pela parte inferior do mesmo, fig. 3.

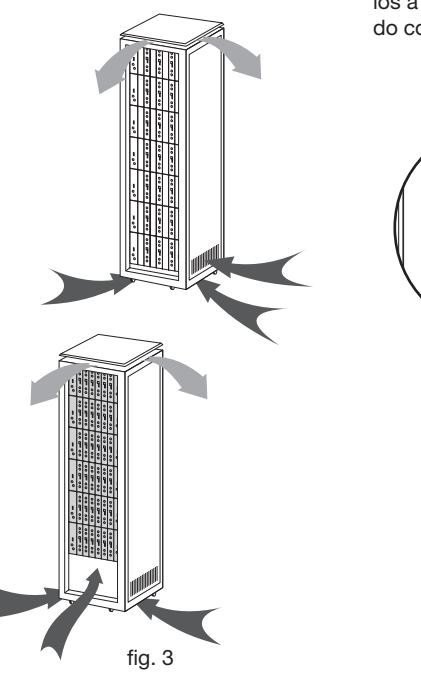

Para a montagem das unidades em Rack com ventilação é obrigatória a montagem de carátulas cegas ref. 5073 entre os módulos a fim de permitir uma correcta ventilação do conjunto, fig. 4.

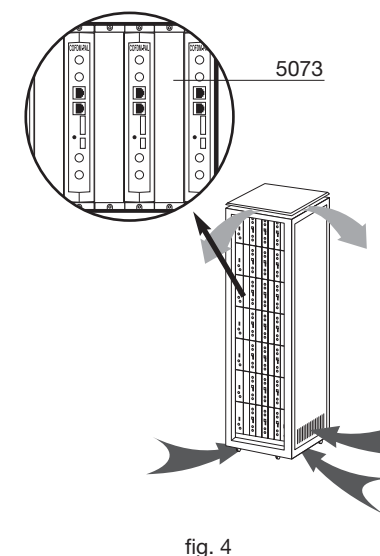

Televés

# **COFDM-PAL**

É muito importante que este círculo decorra correctamente, devendo evitar-se:

- Abrir as portas laterais, uma vez que levaria os ventiladores a aspirar o ar do exterior em vez do interior.
- Colocar objectos junto ao rack que tapem as entradas e saídas de ar.
- Nos casos em que o rack não esteja cheio, os subracks deverão ser colocados de cima para baixo sem deixar buracos no meio, fig. 5.

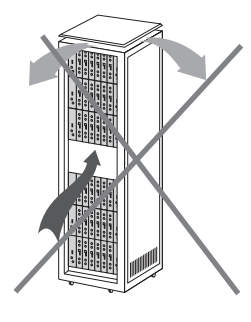

## 9.2.- Instalação do rack s/ ventilação.

Para a instalação das unidades em rack, sem ventilação, quando o rack se encontra em lugares com temperatura ambiente superior aos 40°C, recomenda-se a colocação da rack completamente aberta, ou seja prescindindo das portas laterais afim de favorecer a ventilação das unidades, sendo opcional a colocação das carátulas cegas, ref 5073, fig 6.

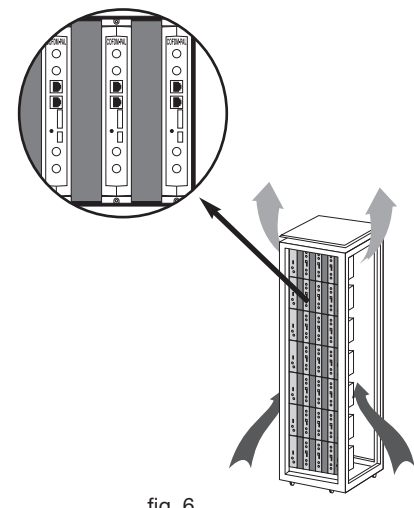

fig. 6

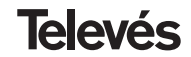

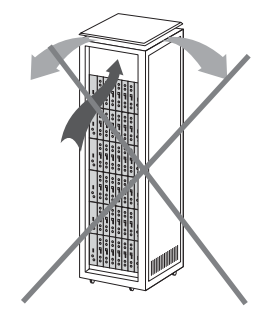

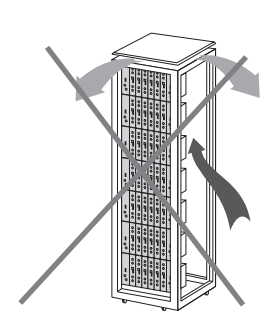

56

# **COFDM-PAL**

## **10.- NORMAS PARA MONTAGEM EM COFRE**

- EXTRACTOR para ventilação forçada.
   Obrigatoriamente na parte superior do módulo.
- 2.- Instalar os módulos o mais abaixo possível.
- Temperatura ambiente máxima no local (medida em frente ao módulo mais alto): 40 °C.
- 4.- Armário com rejillas inferiores para entrada de ar para ventilação, em qualquer parede do mesmo.

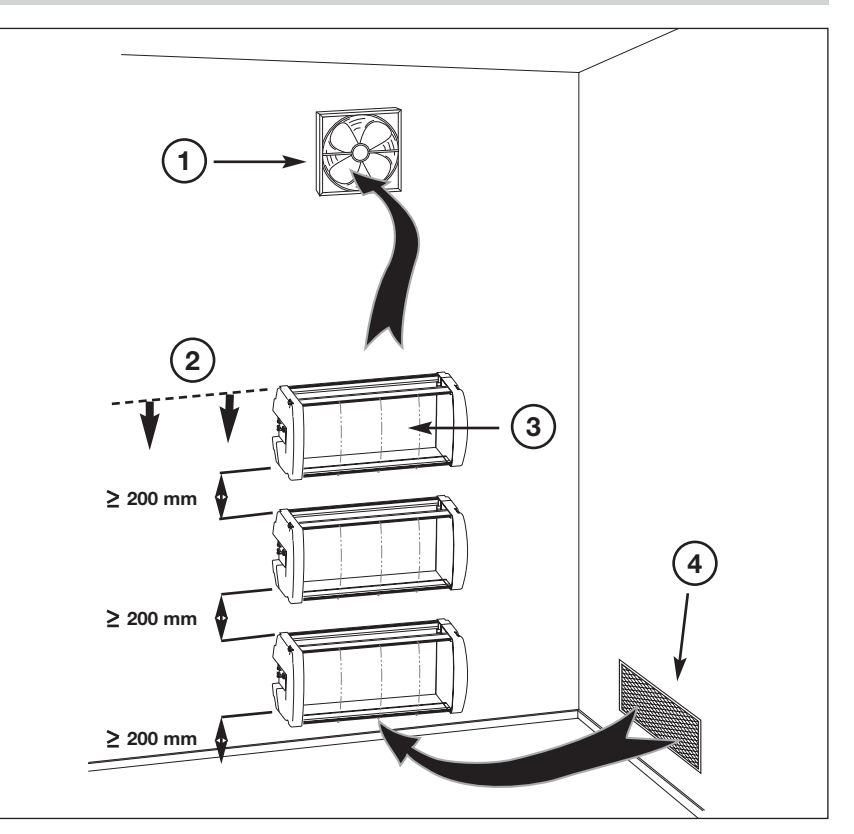

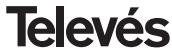

# A.- TABLA DE CANALES / TABELA DE CANAIS

| C / CH                                                                                                    | Tab1                                                                                                    | Tab2                                                                                                    | Tab3                                                                                                    | Tab4                                                                                         | Tab5                                                                                                    | Tab6                                                                                                   | Tab7                                                                                                    |
|----------------------------------------------------------------------------------------------------|----------------------------------------------------------------------------------------------------|----------------------------------------------------------------------------------------------------|----------------------------------------------------------------------------------------------------|----------------------------------------------------------------------------------------------|----------------------------------------------------------------------------------------------------|----------------------------------------------------------------------------------------------------|----------------------------------------------------------------------------------------------------|
|                                                                                                    | CCIRR<br>N. Zealand<br>Indonesia                                                                                                    | China<br>Taiwan<br>Hyper-CCIRR                                                                                                    | M/N<br>Chile                                                                                                    | France                                                                                       | Australia                                                                                                    | South Africa<br>K1 (8Mhz)<br>I (8Mhz Ireland)<br>French Terr.<br>Angola (49)                           | USSR<br>OIRT                                                                                                    |
| $\begin{array}{c} 0 \\ 1 \\ 2 \\ 3 \\ 4 \\ 5 \\ 6 \\ 7 \\ 8 \\ 9 \\ 10 \\ 11 \\ 13 \\ 14 \\ 15 \\ 16 \\ 17 \\ 18 \\ 19 \\ 20 \\ 22 \\ 23 \\ 4 \\ 25 \\ 6 \\ 27 \\ 28 \\ 9 \\ 30 \\ 30 \\ 30 \\ 30 \\ 30 \\ 30 \\ 30 $ | 48.25<br>55.25<br>62.25<br>175.25<br>182.25<br>189.25<br>203.25<br>210.25<br>217.25<br>224.25<br>479.25<br>487.25<br>495.25<br>503.25<br>511.25<br>519.25<br>527.25<br>535.25<br>543.25 | $\begin{array}{c} 49.75\\ 57.75\\ 65.75\\ 77.25\\ 85.25\\ 168.25\\ 176.25\\ 184.25\\ 192.25\\ 200.25\\ 208.25\\ 216.25\\ 471.25\\ 479.25\\ 477.25\\ 495.25\\ 503.25\\ 511.25\\ 519.25\\ 535.25\\ 535.25\\ 543.25\\ 551.25\\ 559.25\\ 607.25\\ 615.25\\ 623.25\\ 631.25\\ 639.25\\ 639.25\\ 639.25\\ 647.25\\ \end{array}$ | 55.25<br>61.25<br>67.25<br>77.25<br>83.25<br>175.25<br>181.25<br>199.25<br>205.25<br>211.25<br>471.25<br>471.25<br>483.25<br>489.25<br>495.25<br>501.25<br>513.25<br>513.25<br>513.25<br>537.25<br>537.25<br>543.25<br>543.25<br>549.25<br>555.25<br>561.25<br>567.25 | 47.75<br>55.75<br>60.50<br>63.75<br>176.00<br>184.00<br>192.00<br>200.00<br>208.00<br>216.00 | 46.25<br>57.25<br>64.25<br>95.25<br>102.25<br>175.25<br>189.25<br>196.25<br>210.25<br>210.25<br>217.25<br>224.25<br>138.25 (5 A)<br>203.25 (9 A)<br>521.25<br>534.25<br>534.25 | 53.75<br>61.75<br>175.25<br>183.25<br>191.25<br>207.25<br>207.25<br>215.25<br>231.25<br>247.43 (247.5) | 49.75<br>59.25<br>77.25<br>85.25<br>93.25<br>175.25<br>183.25<br>191.25<br>199.25<br>207.25<br>215.25<br>223.25 |

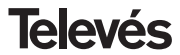

# **COFDM-PAL**

| C / CH | Tab1             | Tab2   | Tab3   | Tab4 | Tab5   | Tab6 | Tab7 |
|--------|------------------|--------|--------|------|--------|------|------|
| 31     | 551.25           | 655.25 | 573.25 |      | 548.25 |      |      |
| 32     | 559.25           | 663.25 | 579.25 |      | 555.25 |      |      |
| 33     | 567.25           | 671.25 | 585.25 |      | 562.25 |      |      |
| 34     | 575.25           | 679.25 | 591.25 |      | 569.25 |      |      |
| 35     | 583.25           | 687.25 | 597.25 |      | 576.25 |      |      |
| 36     | 591.25           | 695.25 | 603.25 |      | 583.25 |      |      |
| 37     | 599.25           | 703.25 | 609.25 |      | 590.25 |      |      |
| 38     | 607.25           | 711.25 | 615.25 |      | 597.25 |      |      |
| 39     | 615.25           | 719.25 | 621.25 |      | 604.25 |      |      |
| 40     | 623.25           | 727.25 | 627.25 |      | 611.25 |      |      |
| 41     | 631.25           | 735.25 | 633.25 |      | 618.25 |      |      |
| 42     | 639.25           | 743.25 | 639.25 |      | 625.25 |      |      |
| 43     | 647.25           | 751.25 | 645.25 |      | 632.25 |      |      |
| 44     | 655.25           | 759.25 | 651.25 |      | 639.25 |      |      |
| 45     | 663.25           | 767.25 | 657.25 |      | 646.25 |      |      |
| 46     | 671.25           | 775.25 | 663.25 |      | 653.25 |      |      |
| 47     | 679.25           | 783.25 | 669.25 |      | 660.25 |      |      |
| 48     | 687.25           | 791.25 | 675.25 |      | 667.25 |      |      |
| 49     | 695.25           | 799.25 | 681.25 |      | 674.25 |      |      |
| 50     | 703.25           | 807.25 | 687.25 |      | 681.25 |      |      |
| 51     | 711.25           | 815.25 | 693.25 |      | 688.25 |      |      |
| 52     | 719.25           | 823.25 | 699.25 |      | 695.25 |      |      |
| 53     | 727.25           | 831.25 | 705.25 |      | 702.25 |      |      |
| 54     | 735.25           | 839.25 | /11.25 |      | 709.25 |      |      |
| 55     | 743.25           | 847.25 | /1/.25 |      | /16.25 |      |      |
| 56     | 751.25           | 855.25 | 723.25 |      | 723.25 |      |      |
| 57     | 759.25           |        | 729.25 |      | 730.25 |      |      |
| 58     | 767.25           |        | 735.25 |      | 737.25 |      |      |
| 59     | 770.20           |        | 741.25 |      | 744.20 |      |      |
| 61     | 703.23           |        | 747.23 |      | 751.25 |      |      |
| 62     | 791.25           |        | 753.25 |      | 700.20 |      |      |
| 62     | 799.20<br>907.25 |        | 759.25 |      | 705.25 |      |      |
| 64     | 815.25           |        | 703.25 |      | 770.25 |      |      |
| 65     | 823.25           |        | 777.25 |      | 786.25 |      |      |
| 66     | 831 25           |        | 783.25 |      | 793.25 |      |      |
| 67     | 839.25           |        | 789.25 |      | 800.25 |      |      |
| 68     | 847.25           |        | 795.25 |      | 807.25 |      |      |

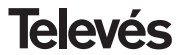

| C / CH | Tab1   | Tab2         | Tab3   | Tab4 | Tab5   | Tab6 | Tab7 |
|--------|--------|--------------|--------|------|--------|------|------|
| 69     | 855.25 |              | 801.25 |      | 814.25 |      |      |
| 70     | 53.75  |              | 807.25 |      |        |      |      |
| 71     | 62.25  | 303.25 (S21) | 813.25 |      |        |      |      |
| 72     | 82.25  | 311.25       | 819.25 |      |        |      |      |
| 73     | 175.25 | 319.25       | 825.25 |      |        |      |      |
| 74     | 183.75 | 327.25       | 831.25 |      |        |      |      |
| 75     | 197.25 | 335.25       | 837.25 |      |        |      |      |
| 76     | 201.25 | 343.25       | 843.25 |      |        |      |      |
| 77     | 210.25 | 351.25       | 849.25 |      |        |      |      |
| 78     | 217.25 | 359.25       | 855.25 |      |        |      |      |
| /9     | 224.25 | 367.25       | 861.25 |      |        |      |      |
| 80     | 105.25 | 375.25       |        |      |        |      |      |
| 81     | 112.25 | 383.25       |        |      |        |      |      |
| 82     | 119.25 | 391.25       |        |      |        |      |      |
| 03     | 120.20 | 399.25       |        |      |        |      |      |
| 85     | 1/0 25 | 407.25       |        |      |        |      |      |
| 86     | 1/7 25 | 413.23       |        |      |        |      |      |
| 87     | 154 25 | 431 25       |        |      |        |      |      |
| 88     | 161.25 | 439.25       |        |      |        |      |      |
| 89     | 168.25 | 447.25       |        |      |        |      |      |
| 90     | 231.25 | 455.25       |        |      |        |      |      |
| 91     | 238.25 | 463.25 (S41) |        |      |        |      |      |
| 92     | 245.25 |              |        |      |        |      |      |
| 93     | 252.25 |              |        |      |        |      |      |
| 94     | 259.25 |              |        |      |        |      |      |
| 95     | 266.25 |              |        |      |        |      |      |
| 96     | 273.25 |              |        |      |        |      |      |
| 97     | 280.25 |              |        |      |        |      |      |
| 98     | 287.25 |              |        |      |        |      |      |
| 99     | 294.25 |              |        |      |        |      |      |

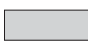

Canales Italianos / Canais Italianos

"S" bands

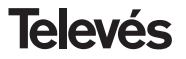

| <b>ielevés</b>                                                                                                    | DECLARACIÓN DE CONFORMIDAD<br>DECLARAÇÃO DE CONFORMIDADE<br>DECLARATION DE CONFORMITE<br>DECLARATION OF CONFORMITY                                                                                                   |                                                                                                    |  |  |
|----------------------------------------------------------------------------------------------------|----------------------------------------------------------------------------------------------------|----------------------------------------------------------------------------------------------------|--|--|
| abricante / Fabri<br>Virección/ Direçá                                                                                                   | icante   Fabricant   Manufacturer.<br>io   Adresse   Address:                                                                                                    | Televés S.A.<br>Rúa B. Conxo, 17<br>15706 Santlago de Compostela<br>SPAIN<br>4-15010176                                                                                  |  |  |
| aclara bajo su e<br>aclara sob sua e<br>aclare, sous not<br>aclare under ou                                                              | xclusiva responsabilidad la conform<br>xxclusiva responsabilidade a conform<br>re responsabilité, le conformité du p<br>r own responsibility the conformity o                                                        | dad del producto:<br>nidade do produto:<br>roduit:<br>f the product:                                                                                                    |  |  |
| Referencia / Re<br>Descripción / De                                                                                                    | ferencia / Référence / Reference:<br>scrição / Description / Description;                                                                                                    | 5054<br>COFDM-PAL VSB VHF/UHF<br>remote                                                                                                    |  |  |
| 30 / CEE, modi<br>ilizado las siguie<br>om as específic<br>36 / CEE, modifi<br>eguintes normas<br>vec les spécific<br>frective 93 / 68 / | ncadas por la Directiva 93 / 66 /<br>intes normas.<br>Ecolas de Directiva da baixa tensão<br>icedas pola Directiva 93 / 68 / CEI<br>:<br>ations des Directivas 73 / 23 / CEI<br>CCEE, pour l'Avaluation on e appliqu | CEE, para cuya evaluación se nan<br>13 / 23 / CEE e Directiva EMC 89 /<br>E, para cuja aprovação se aplicou as<br>E el 89 / 336 / CEE, modifióes par la<br>9 les normes: |  |  |
| nended by Din<br>nended by Din<br>irective, the follo                                                                                    | age Directive 731231 EEC and the<br>sctive 93 / 68 / EEC requirement<br>wing standards were applied:                                                                                                    | EMC Directive 89/336/EEC as last<br>ts, for the evaluation regarding the                                                                                                 |  |  |
|                                                                                                    | EN 50083-1: 199<br>EN 50083-2:<br>EN 61000-4-2<br>EN 61000-4-4<br>EN 61000-4-5<br>EN 61000-4-1                                                                                                    | 3 / A1: 97<br>2001<br>1995<br>: 1995<br>: 1995<br>: 1994                                                                                                    |  |  |
| €                                                                                                    | Santiago o<br>José                                                                                                    | le Compostela, 12/09/2005                                                                                                    |  |  |

#### Garantía

Televés S.A. ofrece una garantía de 2 años calculados a partir de la fecha de compra para los países de la UE. En los países no miembros de la UE se aplica la garantía legal que está en vigor en el momento de la venta. Conserve la factura de compra para determinar esta fecha.

Durante el período de garantía, Televés S.A. se hace cargo de los fallos producidos por defecto del material o de fabricación. Televés S.A. cumple la garantía reparando o sustituyendo el equipo defectuoso.

No están incluidos en la garantía los daños provocados por uso indebido, desgaste, manipulación por terceros, catástrofes o cualquier causa ajena al control de Televés S.A.

#### Garantia

Televés S.A. oferece uma garantia de 2 anos calculados a partir da data de compra para os países da UE. Nos países não membros da UE aplica-se a garantia legal que está em vigor no momento da venda. Conserve a factura de compra para poder comprovar a data.

Durante o período de garantia, Televés S.A. assume as falhas do produto ocorridas por defeito do material ou de fabrico. Televés S.A. cumpre a garantia reparando ou substituindo o equipamento defeituoso.

Não estão incluídos na garantia os danos provocados pela utilização indevida, desgaste, manipulação por terceiros, catástrofes ou qualquer causa alheia ao controlo de Televés S.A.

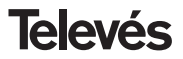

## **Red Comercial Nacional**

A CORUÑA C.P. 15011
 Gregorio Hernández 8.
 Tínos.: 981 27 47 31 /981 27 22 10
 Fax: 981 27 16 11
 coruna@televes.com

• ALMERÍA C.P. 04008 Campogrís 9. Tíno.: 950 23 14 43 Fax: 950 23 14 43 almeria@televes.com

• BADAJOZ C.P. 06010 C/Jacobo Rodríguez, Pereira, nº11-Oficina Tíno: 924 20 74 83 Móvil: 670 70 21 93 Fax: 924 20 01 15 saherco@terra.es

BARCELONA C.P. 08940
 C/ Sant Ferrán, 27
 Cornellá - Barcelona
 Tínos.: 93 377 08 62 /93 474 29 50
 Fax: 93 474 50 06
 barcelona@televes.com

 BILBAO C.P. 48150
 Iberre kalea, mód. 16, pabellón 15-B Sangroniz-Sondika
 Tínos.: 94 471 12 02 /94 471 24 78
 Fax. 94 471 14 93
 bilbao@televes.com  BURGOS C.P. 09188
 C/Real, s/n, San Adrián de Juarros Tíno.: 947 56 04 58
 Móvil: 670 73 75 86
 emilianovarga@amena.com

GIJÓN C.P. 33210
 C/Japón, 14
 Tínos: 985 15 25 50 /985 15 29 67
 Fax: 985 14 63 89
 gion@televes.com

• JAÉN C.P. 23007 Hermanos Pinzón, 8-bajo Tínos.: 953 29 50 40 /953 29 52 11 Móvil: 636 984489 Fax: 953 29 52 10 pablobiesz@infonenocio.com

LAS PALMAS C.P. 35006
 Gral. Mas de Gaminde 26
 Tínos: 928 23 11 22 /928 23 12 42
 Fax: 928 23 13 66
 Iasoalmas@televes.com

• LOGROÑO C.P. 26004 San Prudencio 19. bajo Tfno.: 941 23 35 24 Fax: 941 25 50 78 r.grijalba@cgac.es MADRID C.P. 28005
 Paseo de los Pontones 11
 Tínos.: 91 474 52 21 /91 474 52 22
 Fax: 91 474 54 21
 madrid@televes.com

MÁLAGA C.P. 29006
 C/ La Boheme 55
 Pol. Ind. Alameda 2
 malaga@televes.com

MURCIA C.P. 30010
 Polígono Conver - C/ Rio Pliego 22
 Tínos.: 968 26 31 44 /968 26 31 77
 Fax: 968 25 25 76
 murcia@televes.com

P. MALLORCA C.P. 07007
 Ferrer de Pallares 45. bajo D.
 Tfno.: 971 24 70 02
 Fax: 971 24 53 42
 mallorca@televes.com

PAMPLONA C.P. 31007
 Avda. Sancho el Fuerte 5
 Tíno.: 948 27 35 10
 Fax: 948 17 41 49
 jazneitia@cin.es

SEVILLA C.P. 41008
 Pol. Ind. Store - C/ A-6. Nave 5
 Tínos.: 95 443 64 50 /95 443 58 00
 Fax: 95 443 96 93
 sevilla@televes.com

• TENERIFE C.P. 38108 Avda. El Paso, 25 -Los Majuelos- La Laguna Tinos.: 922 31 13 14 /922 31 13 16 Fax: 922 31 13 33 tenerife@televes.com

VALENCIA C.P. 46022
 Plaza Jordi San Jordi S/n
 Tfnos.: 96 337 12 01 /96 337 12 72
 Fax: 96 337 06 98
 valencia@televes.com

VIGO C.P. 36204
 Escultor Gregorio Fernández, 5
 Tínos.: 986 42 33 87 /986 42 40 44
 Fax: 986 42 37 94
 vigo@televes.com

• ZARAGOZA C.P. 50002 C/ Monasterio de Alahón 1-3 Tíno.: 976 41 12 73 Fax: 976 59 86 86 zaragoza@televes.com

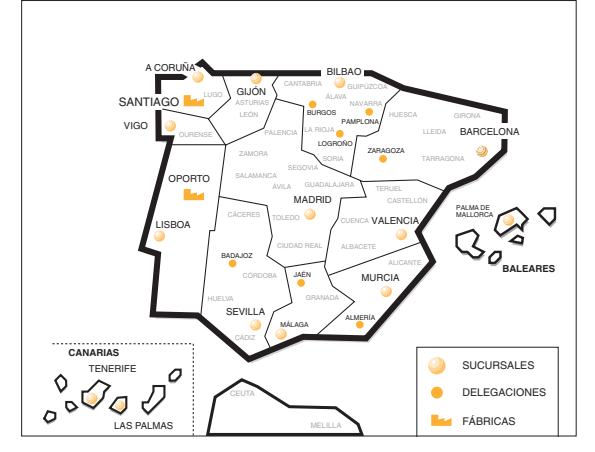

## Red Comercial Internaciona

#### **TELEVES ELECTRONICA PORTUGUESA**

MAIA - OPORTO

Via . Dr Francisco Sa Carneiro. Lote 17. ZONA Ind. MAIA 1. Sector-X MAIA. C.P. 4470 BARCA Telefono/Fax: 00 351 22 9478900 GSM: 00 351 968581614 televes.pt@televes.com

#### LISBOA

C.P. 1000 Rua Augusto Gil 21-A. Tel.: 351 21 7932537 Fax: 351 21 7932418 televes.lisboa.pt@televes.com

#### TELEVES FRANCE S.A.R.L.

1 Rue Louis de Broglie Parc d'Activités de l'Esplanade 77400 St Thibault des Vignes FRANCE Tél.: +33 (0)1 60 35 92 10 Fax: +33 (0)1 60 35 90 40 televes.fr@televes.com

#### TELEVES ITALIA S.r.I.

S.op.Viale Liguria 24 20068 Peschiera Borromeo (MI) Italia Tel.: (+39)-02551050604 (RA) Fax: (+39)-0255307363 televes.i@televes.com

#### TELEVES MIDDLE EAST FZE

P.O. Box 17199 JEBEL ALI FREE ZONE DUBAI, UNITED ARAB EMIRATES Tel.: 9714 88 343 44 Fax: 9714 88 346 44 televes.ne@televes.com

#### TELEVES UNITED KINGDOM LTD

Unit 11 Hill Street, Industrial State CWMBRAN, GWENT NP44 7PG. (United Kingdom) Tel.: 44 01 633 87 58 21 Fax: 44 01 633 86 63 11 televes.uk@televes.com

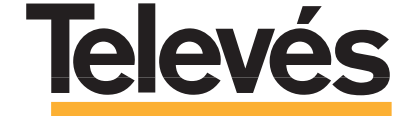

Rúa B. de Conxo, 17 15706 SANTIAGO DE COMPOSTELA Tel. 981 52 22 00 Fax 981 52 22 62 televes@televes.com www.televes.com

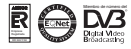

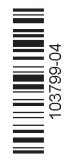